# **Machine musicale - Tinkercademy**

#### 5-6 minutes

#### Buts

- Découvrez ADKeyboard
- Faire quelque chose avec ADKeyboard
- Faites quelque chose avec Mini Buzzer

#### Matériaux

- 1 x BBC micro:bit
- 1 x câble micro USB
- 1 x carte de dérivation
- 1 x mini buzzer
- 1 x ADKeyboard
- 2 x fils de raccordement femelle-femelle

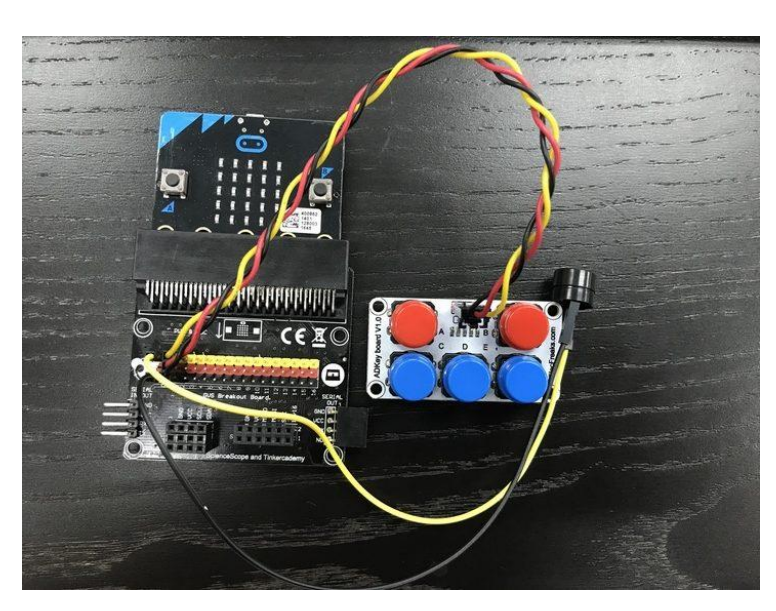

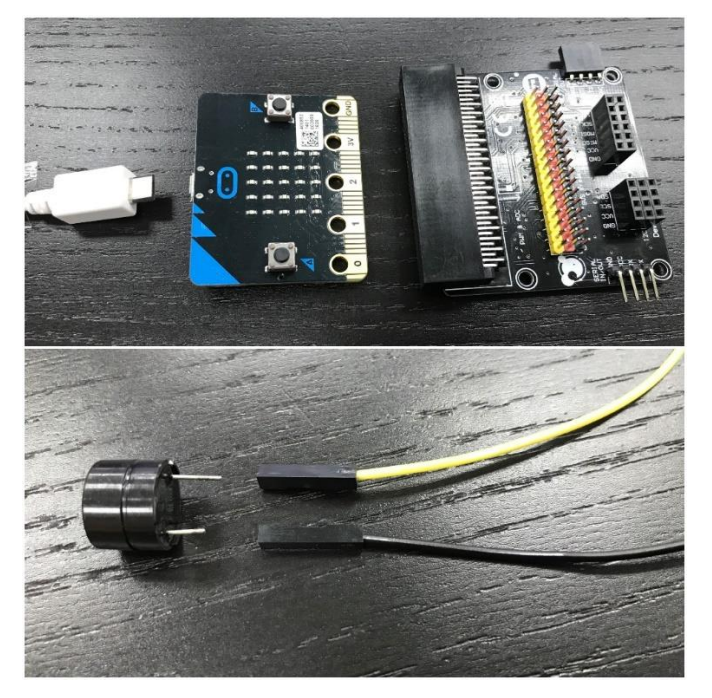

## Étape 1

- Après avoir connecté une extrémité du câble USB à votre ordinateur, connectez l'autre extrémité au micro:bit comme indiqué sur l'image
- Connectez le côté du micro: bit où se trouvent les broches à la carte de dérivation
- Connectez 2 fils au buzzer
- La broche sous le signe « + » sur le buzzer (généralement la *plus longue* ) se connecte à la broche jaune sur la carte de dérivation, tandis que l'autre broche (généralement la *plus courte* ) se connecte au noir.

#### Étape 2

- Branchez le *buzzer* sur la broche 0 (les broches à côté du chiffre « 0 » sur la carte de dérivation)
- Branchez l' ADKeyboard sur la broche 2
- Assurez-vous que la couleur du fil du buzzer et de l'ADKeyboard suit la couleur des broches sur la carte de dérivation

## Étape 3 - Pré-codage

Nous devrons ajouter un paquet de code pour pouvoir utiliser les composants de notre kit. Cliquez sur **Avancé** dans le tiroir de code pour voir plus de sections de code et regardez en bas du tiroir de code pour **ajouter un package**.

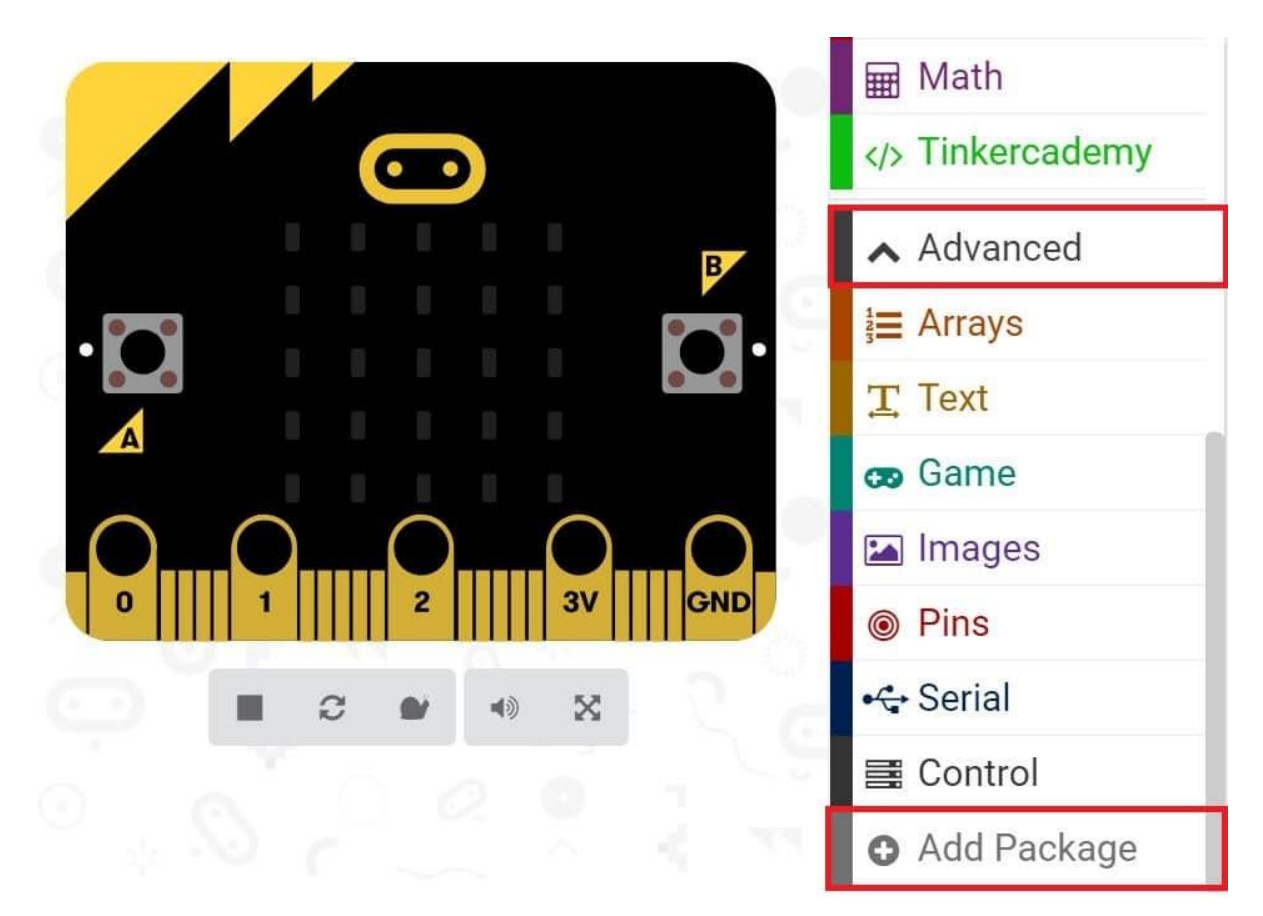

|    | Add Package ?                                                            |                                          |  |
|----|--------------------------------------------------------------------------|------------------------------------------|--|
|    | Search or enter project URL                                              |                                          |  |
|    | <b>devices</b><br>Camera, remote control and other<br>Bluetooth services | bluetooth<br>Bluetooth services          |  |
| Ce | la ouvrira une boîte de dialogue. Effe                                   | ctuez une recherche pour tinkercademy ou |  |

simplement **tinker**. Cliquez sur l'icône de recherche ou appuyez sur Entrée, puis cliquez sur **tinkercademy-tinker-kit**.

Cliquez sur **Tinkercademy** ou **OLED** dans le **Code Drawer** pour trouver nos blocs personnalisés pour les différents composants de votre kit

| Search        | Q  | ↔ toggle LED at pin P0 ▼ Off ▼                   |
|---------------|----|--------------------------------------------------|
| III Basic     |    | the key ALD is pressed on ADKeyboard at his PALD |
| ⊙ Input       |    | () Key A is pressed on Abkeybourd at printed     |
| ନ Music       |    | motion detector at pin P0     detects motion     |
| C Led         |    | ♦ Setup crash sensor at pin P0 ▼                 |
| I Radio       |    | crash sensor pressed                             |
| 🖵 OLED        |    |                                                  |
| C Loops       |    | ◊> value of moisture sensor at pin P0 ▼          |
| ≭ Logic       |    |                                                  |
| Variables     |    |                                                  |
| 🖩 Math        |    |                                                  |
| V Tinkercaden | ny |                                                  |

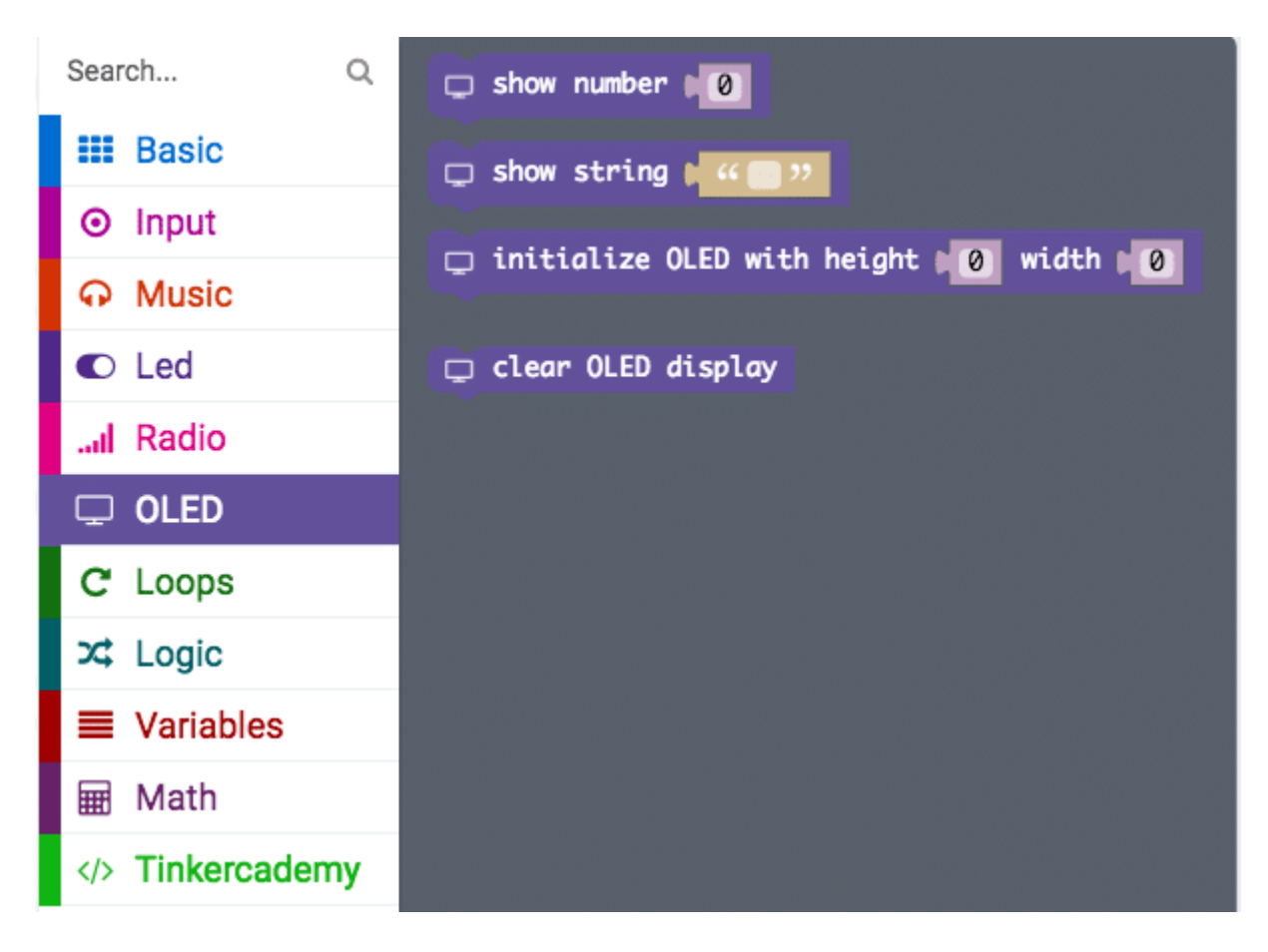

#### Étape 4

- Ensuite, créons une instruction *conditionnelle* comme indiqué dans l'image (Ce bloc de code "si-alors" se trouve sous la section de code Logique du *tiroir de code* )
- Le code ci-dessous signifie que lorsque le bouton A est enfoncé sur l'ADKeyboard alors que l'ADKeyboard est branché à la broche P2 de la carte de dérivation, le buzzer émettra un son de 175 Hertz

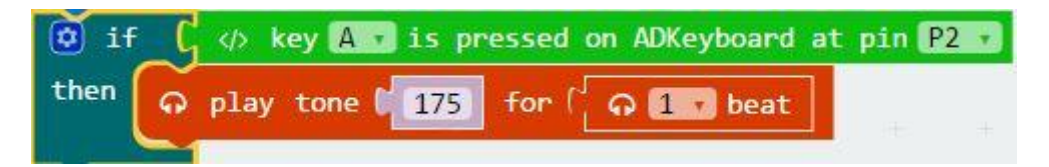

| - | forev   | er |       |      |        |        |                    |       |      |        |    |    |
|---|---------|----|-------|------|--------|--------|--------------------|-------|------|--------|----|----|
|   | III sho | wi | con   | Ħ    |        |        |                    |       |      |        |    | 2  |
|   | 0 if    | _( |       | ey A | 🛛 is p | ressed | I on A             | DKeyb | oard | at pin | P2 | 2  |
|   | then    | Ģ  | play  | tone | 175    | for    | ( <mark>ဓ</mark> ) | 1 •   | beat |        |    | 54 |
|   | 🧿 if    | (  | k     | ey B | 🛛 is p | ressed | I on A             | DKeyb | oard | at pin | P2 | 2  |
|   | then    | Ģ  | play  | tone | 196    | for    | ( <mark>ດ</mark> ) | 1 7   | beat |        |    |    |
|   | if      | (  | <br>k | ey C | is p   | ressed | on A               | DKeyb | oard | at pin | P2 | 2  |
|   | then    | Ģ  | play  | tone | 220    | for    | <b>ا</b> ه]        | 1 7   | beat |        | 1  | 0  |
|   | 🧿 if    | C  | <br>k | ey D | is p   | ressed | on A               | DKeyb | oard | at pin | P2 | 2  |
|   | then    | Ģ  | play  | tone | 247    | for    | ( <mark>_</mark> @ | 1 7   | beat |        | 4  |    |
|   | 🔯 if    | t  | <br>k | ey E | is p   | ressed | on A               | DKeyb | oard | at pin | P2 | 2  |
|   | then    | Ģ  | play  | tone | 262    | for    | ( <b>କ</b> )       | 1 ,   | beat |        |    |    |
| - |         |    |       |      |        |        |                    |       |      |        |    |    |

- Puisqu'il y a 5 boutons, nous devons coder 5 instructions conditionnelles similaires
- Chaque bouton "contrôle" un son d'une hauteur particulière et ainsi appuyer sur chaque bouton produit des sons de hauteurs différentes

#### Bravo ! Vous avez maintenant votre propre Micro:bit Music Machine

# Détecteur de présence - Tinkercademy

4-5 minutes

### Étape 0 - Aperçu de la pré-construction

Dans ce projet, nous allons créer une lumière qui ne s'allume que lorsqu'il y a quelqu'un dans une pièce en détectant un mouvement, à l'aide d'un capteur de mouvement PIR et d'une lumière LED.

MATÉRIAUX : 1 x BBC micro:bit, 1 x câble micro USB, 1 x carte de dérivation, 1 x capteur PIR, 1 x LED

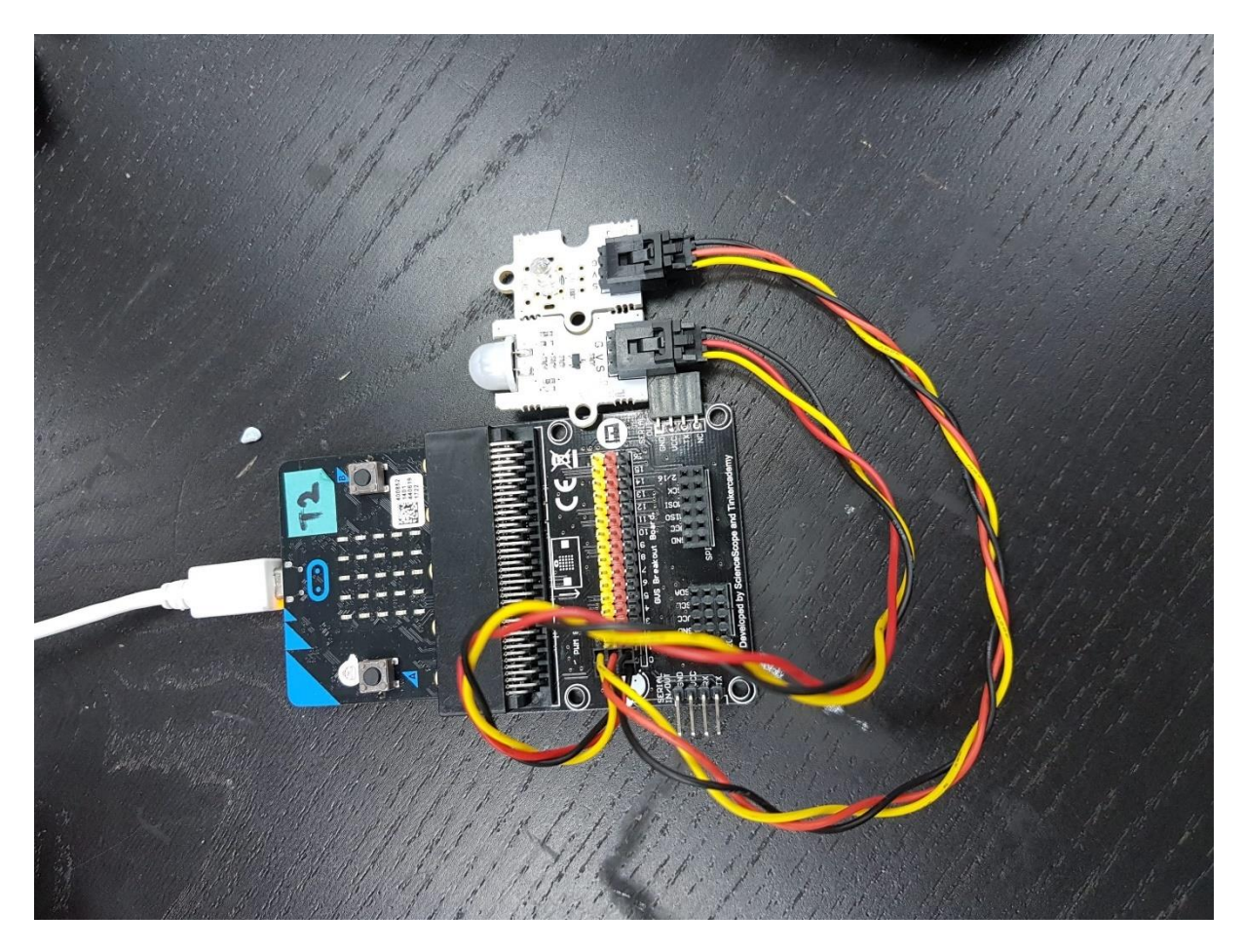

#### **Buts**

- Faites quelque chose avec le détecteur de mouvement PIR
- Faire quelque chose qui est facilement applicable dans la vraie vie

Étape 1 - Composants

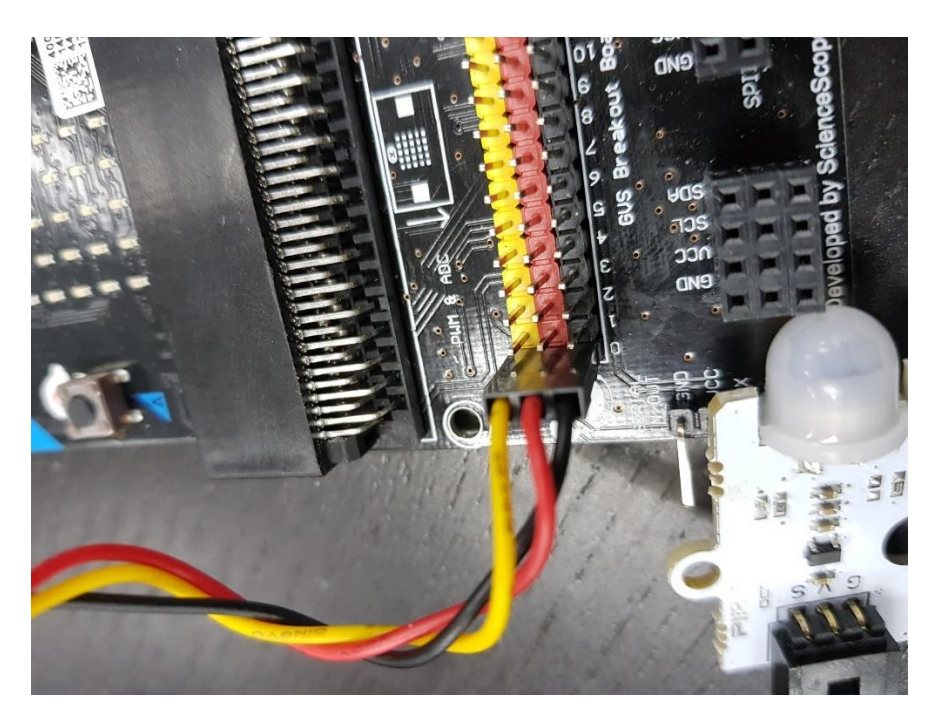

Insérez le micro:bit dans le Breakout Board et branchez le capteur PIR dans la broche 0.

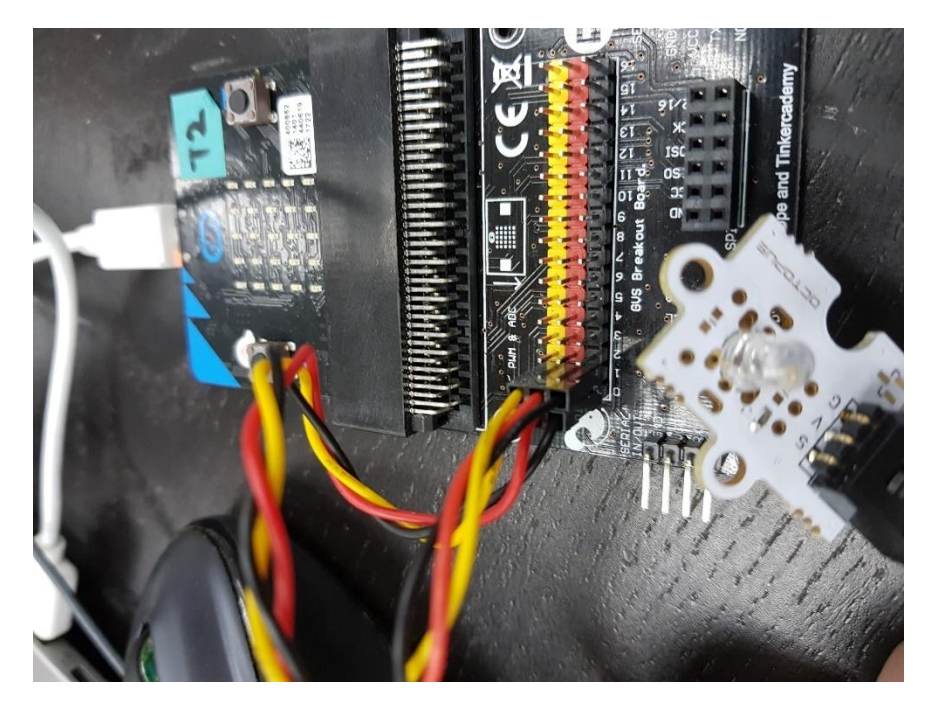

Branchez la LED sur la broche 1. Assurez-vous pour les deux composants que les couleurs des fils correspondent aux couleurs des broches.

## Étape 2 - Pré-codage

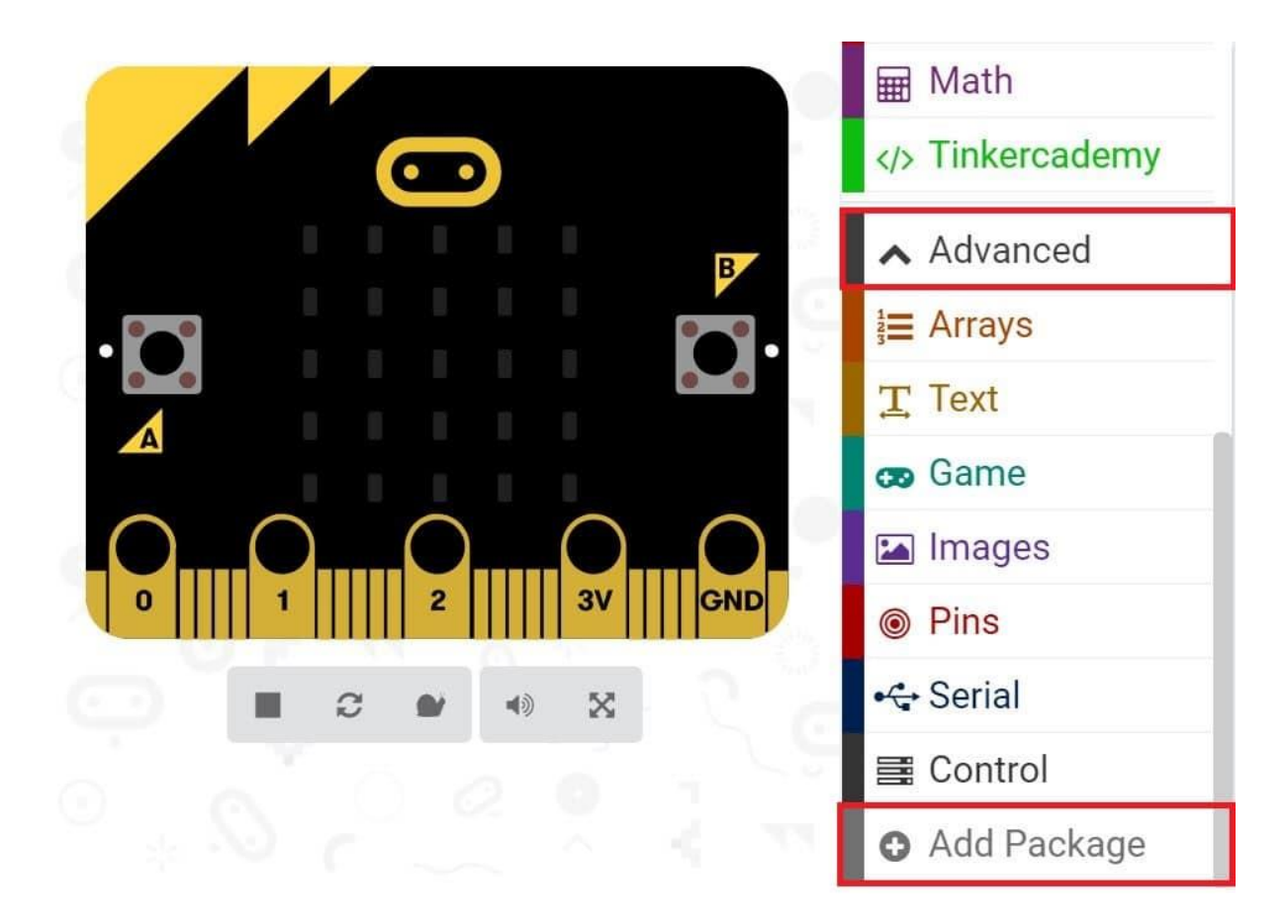

Nous ajouterons un paquet de code pour nous permettre d'utiliser les composants de notre kit. Cliquez sur **Avancé** dans le tiroir de code pour voir plus de section de code et regardez en bas du tiroir de code pour **ajouter un package**.

| Add Package                                                              |                                 |                                           | ? | × |
|--------------------------------------------------------------------------|---------------------------------|-------------------------------------------|---|---|
| Search or enter project URL                                              |                                 |                                           |   | Q |
| <b>devices</b><br>Camera, remote control and other<br>Bluetooth services | bluetooth<br>Bluetooth services | neopixel         AdaFruit NeoPixel driver |   |   |

Cela ouvrira une boîte de dialogue. Copiez et collez le lien suivant dans le champ de texte **Ajouter un package...** : https://makecode.microbit.org/50544-64675-33322-24641. Cliquez sur l'icône de recherche ou appuyez sur Entrée, puis cliquez sur le bouton **Tinkercademy**.

**Remarque :** Si vous recevez un avertissement vous indiquant que certains packages seront supprimés en raison de problèmes d'incompatibilité, suivez les invites ou créez un nouveau projet dans le menu Fichier de projets.

### Étape 3 - Codage

|                                 | Search Q           | ♦ toggle LED at pin P0 → Off →                           |
|---------------------------------|--------------------|----------------------------------------------------------|
|                                 | III Basic          |                                                          |
|                                 | ⊙ Input            | <pre> key A • is pressed on ADKeyboard at pin P0 •</pre> |
|                                 | G Music            | <pre> motion detector at pin P0 • detects motion</pre>   |
|                                 | C Led              |                                                          |
|                                 | I Radio            | K) Setup crash sensor at pin P0 -                        |
| $\circ$ $\circ$ $\circ$ $\circ$ | 🖵 OLED             | <pre> crash sensor pressed</pre>                         |
| 0 1 1 2 3V GND                  | C Loops            | <pre>value of moisture sensor at pin P0 •</pre>          |
|                                 | 🔀 Logic            |                                                          |
|                                 | <b>≡</b> Variables |                                                          |
|                                 | 🖩 Math             |                                                          |
|                                 |                    |                                                          |
|                                 | A                  |                                                          |

Cliquez sur **Tinkercademy** dans le Code Drawer pour trouver nos blocs personnalisés pour les différents composants de votre kit.

| Basic          | +    |   |      |     |        |       |        |        |        |      |       | Getting | Starte | ed |
|----------------|------|---|------|-----|--------|-------|--------|--------|--------|------|-------|---------|--------|----|
| ⊙ Input        | - +· |   |      |     |        |       |        |        |        |      |       |         |        |    |
| G Music        |      |   | fore | /er |        |       |        |        |        |      |       |         |        |    |
| C Led          | +:   |   | if   | لے  | > mot  | ion d | etecto | r at i | oin P0 | 🔽 de | tects | motion  | ÷      |    |
| I Radio        |      |   | then |     | toggle | LED a | it pin | P1 •   | On V   | +    |       |         |        |    |
| 🖵 OLED         | ÷.   |   | eise | <>> | toggle | LED a | it pin | P1 ▼   | 0++ •  |      |       |         |        |    |
| C Loops        |      | + | +    |     |        |       |        |        |        |      |       |         |        |    |
| 🔀 Logic        | +    |   |      |     |        |       |        |        |        |      |       |         |        |    |
| 🔳 Variables    |      |   |      |     |        |       |        |        |        |      |       |         |        |    |
| 🖬 Math         |      |   |      |     |        |       |        |        |        |      |       |         |        |    |
| > Tinkercademy |      |   |      |     |        |       |        |        |        |      |       |         |        |    |
| ✓ Advanced     |      |   |      | +   |        |       |        |        |        |      |       | +       |        |    |

Pour ce projet, aucune initialisation n'est requise (woohoo !), et il n'y a pas beaucoup de code de toute façon.

Si un mouvement est détecté par le capteur PIR, la lumière est déclenchée. Ou bien, la lumière est éteinte. Assez simple.

## Étape 4 - Succès !

Voilà ! Vous avez créé une simple lumière intelligente ! Entrez dans la pièce et laissez la lumière être !

## Modulateur de sons - Tinkercademy

6-7 minutes

#### Créer un Electro-Theremin

Découvrez les sons funky de la musique électrique "analogique"

Buts

- Apprenez à utiliser un capteur analogique avec le micro:bit.
- Fabriquez un électro-thérémine !

!

#### Matériaux

- 1 x BBC micro: bit
- 1 x câble micro USB
- 1 potentiomètre
- 1 sonnerie
- 2 fils de cavalier FF

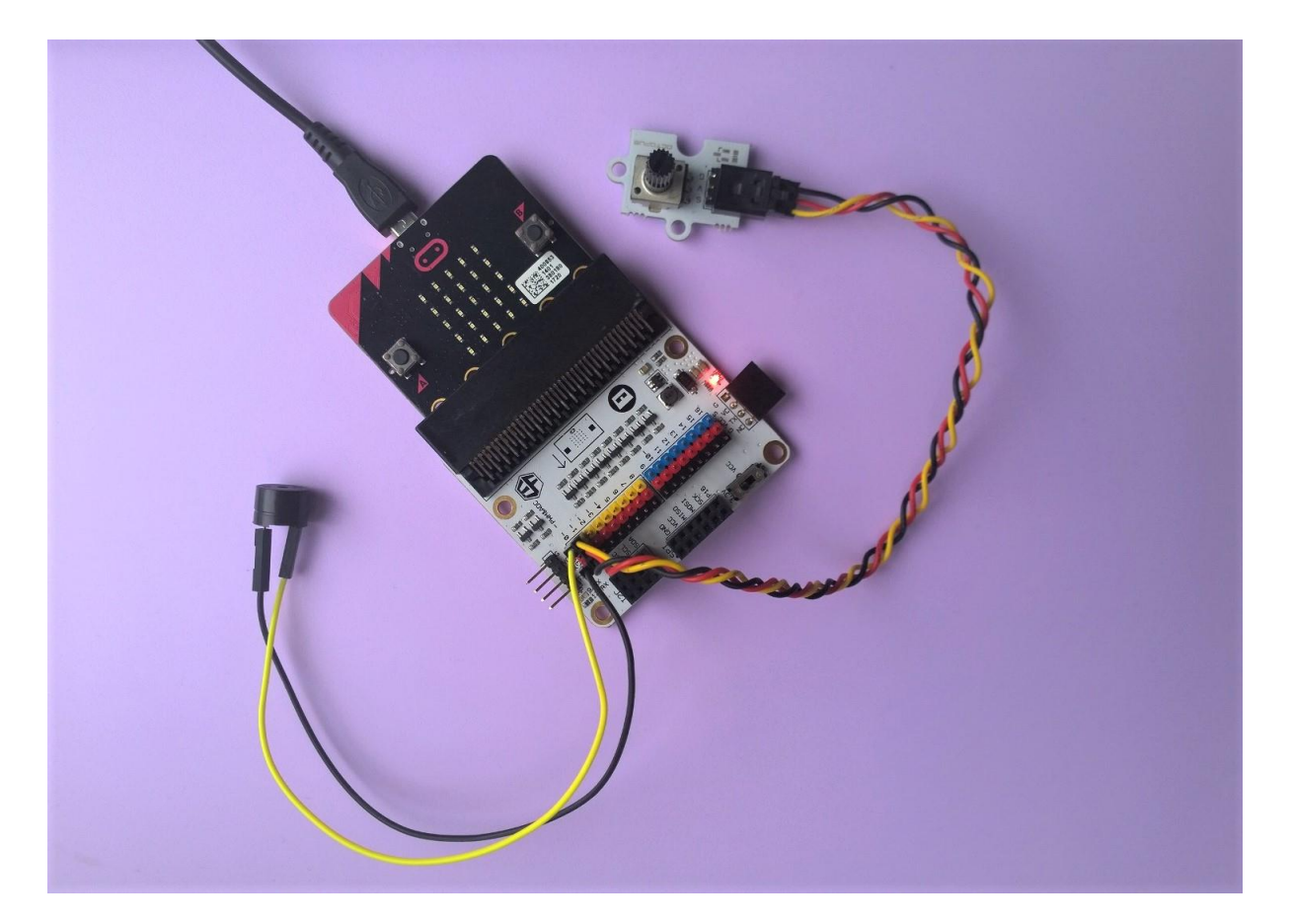

#### Étape 1

 Branchez votre buzzer à la broche 0, en vous assurant que le fil positif est connecté à la broche de signal jaune et que le fil négatif est connecté à la broche de terre noire sur la carte de dérivation. • Branchez le potentiomètre sur la broche 1, faites correspondre les couleurs des fils à celles de la carte de dérivation !

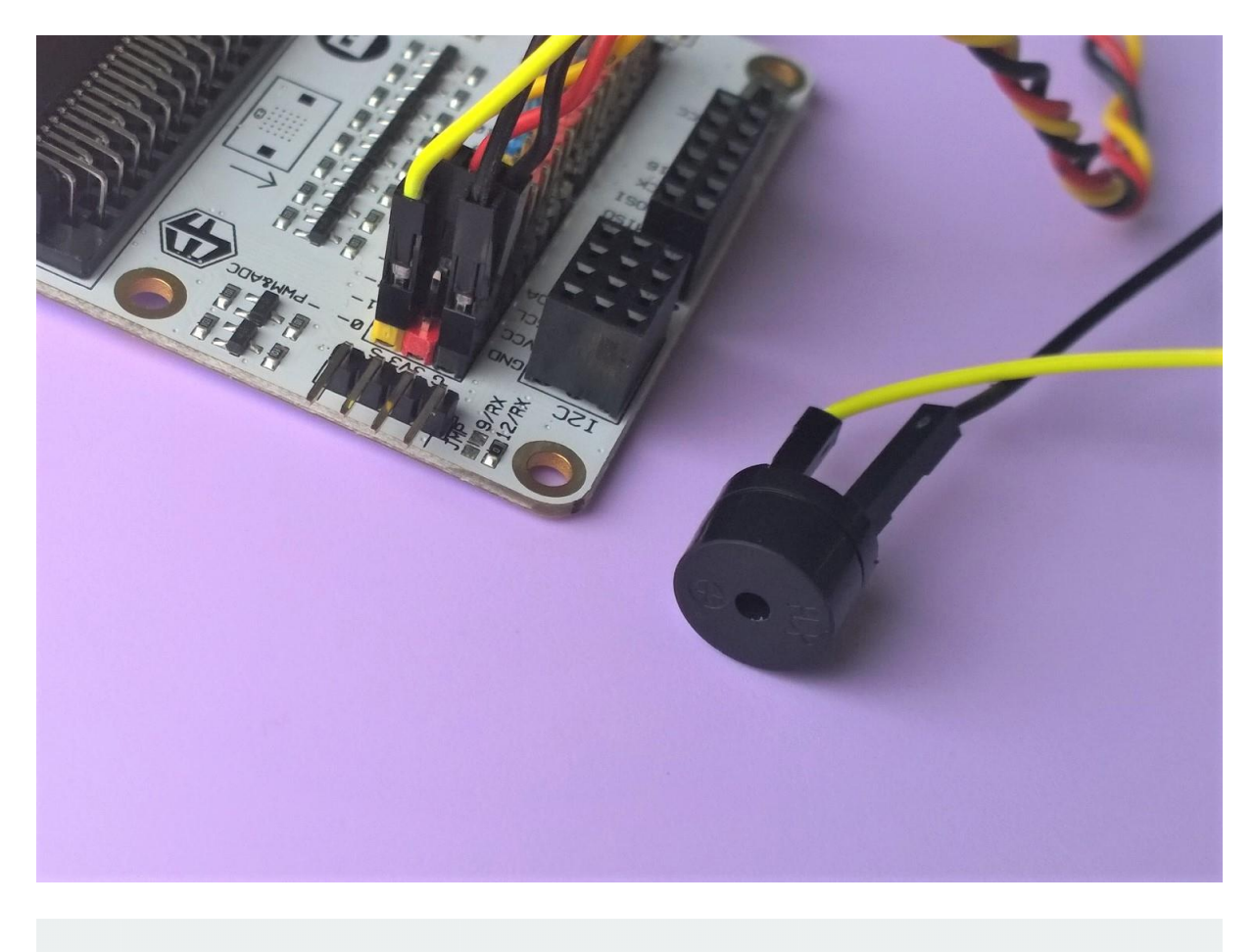

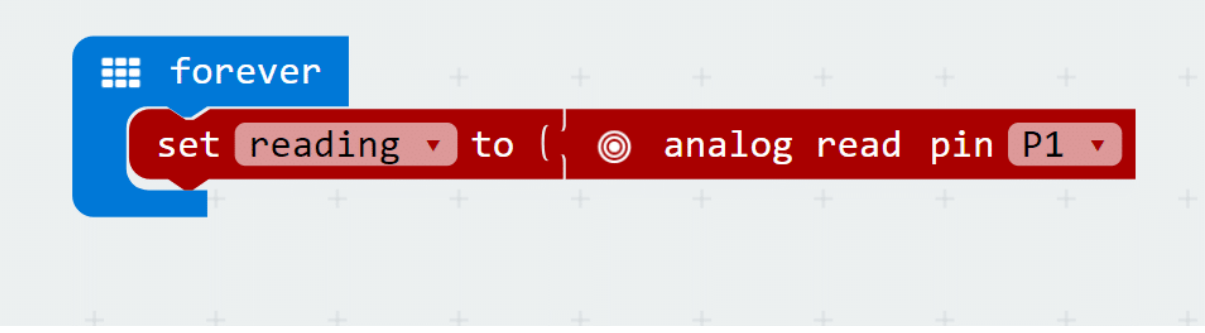

### Étape 2

- Dans Makecode, nous suivrons la valeur du potentiomètre à l'aide d'une variable. Les variables sont comme des seaux qui peuvent contenir des valeurs changeantes.
- Créez une nouvelle variable appelée *lecture* (ou tout ce que vous voulez, vraiment) dans le tiroir **Variable**.
- Nous voulons régler constamment notre variable de *lecture* sur la valeur analogique du potentiomètre au lieu du numérique.
- La lecture de la valeur analogique nous permet d'accéder à toute une gamme de signaux du potentiomètre, au lieu d'un simple 1 ou 0 numérique. Retrouvez ce bloc dans le tiroir **Pins**.

#### Étape 3

• Vérifiez vos valeurs minimales et maximales pour votre potentiomètre en affichant le numéro de la variable de *lecture*.

- Tourner le bouton dans le sens inverse des aiguilles d'une montre jusqu'au bout vous donne le minimum, et dans le sens des aiguilles d'une montre jusqu'au bout vous donne le maximum.
- Remarquez comment les valeurs sautent ? C'est parce que le micro:bit prend un certain temps pour faire défiler un grand nombre sur l'écran, et au moment où vous lisez une nouvelle valeur, le potentiomètre serait bien en avance !

| set reading v to ( ) analog read pin P1 v<br>show number ( reading v | forever<br>set reading to ( © analog read pin P1 t<br>show number ( reading t                                                                                                    |     |       |        |        |       |       |      |       |     |
|----------------------------------------------------------------------|----------------------------------------------------------------------------------------------------|-----|-------|--------|--------|-------|-------|------|-------|-----|
| set reading to ( ) analog read pin P1 v<br>show number ( reading v   | set reading to ( ) analog read pin P1 to ( ) analog read pin P1 to ( ) | fo  | rever |        |        |       |       |      |       |     |
| <pre>show number   reading </pre>                                    | show number Freading                                                                                                    | set | read  | ling 🔹 | ) to ( | 🌀 a   | nalog | read | pin P | 1 • |
|                                                                      | + + + + + + + +                                                                                                    |     | show  | numbe  | r I 🗖  | eadin | g v   |      |       |     |
|                                                                      |                                                                                                    |     |       | +      | +      | +     | +     |      |       |     |

| set note • to ( | . © map    | ( reading •      | + - |     |    |     |
|-----------------|------------|------------------|-----|-----|----|-----|
|                 | from low   | 4                |     |     |    |     |
|                 | from high  | 1023             |     |     |    |     |
|                 | to low     | 131              |     |     |    |     |
|                 | to high    | 988              |     |     |    |     |
|                 | z) 🚺 🙃 988 | +                | + - | + + | +  | +   |
| + + +           | +          |                  |     |     |    |     |
|                 |            | <b>•</b>   • • • | ┩┩  | ••• | ┩┩ | ••• |
|                 | +          |                  |     |     |    |     |

#### Étape 4

- Nous allons maintenant utiliser ces valeurs que vous venez de lire sur votre potentiomètre pour tracer vos notes !
- Nos blocs de musique peuvent ne pas avoir une plage aussi large que votre potentiomètre. Dans ce cas, nous voulons nous assurer que la valeur la plus élevée du potentiomètre correspond toujours à la note la plus haute que nous pouvons jouer.
- Vérifiez la valeur des notes les plus basses et les plus hautes dans les touches du piano micro:bit.
- Utiliser le bloc carte du tiroir **Pins** pour saisir toutes les valeurs.

## Étape 5

- Vous avez peut-être remarqué que nous avons créé une autre variable appelée *note* à l'étape précédente, assurez-vous de définir la variable *note* sur les valeurs mappées.
- Faites sonner la tonalité en utilisant la variable note .
- Téléchargez le tout dans votre micro:bit et vous êtes prêt à faire du bruit !

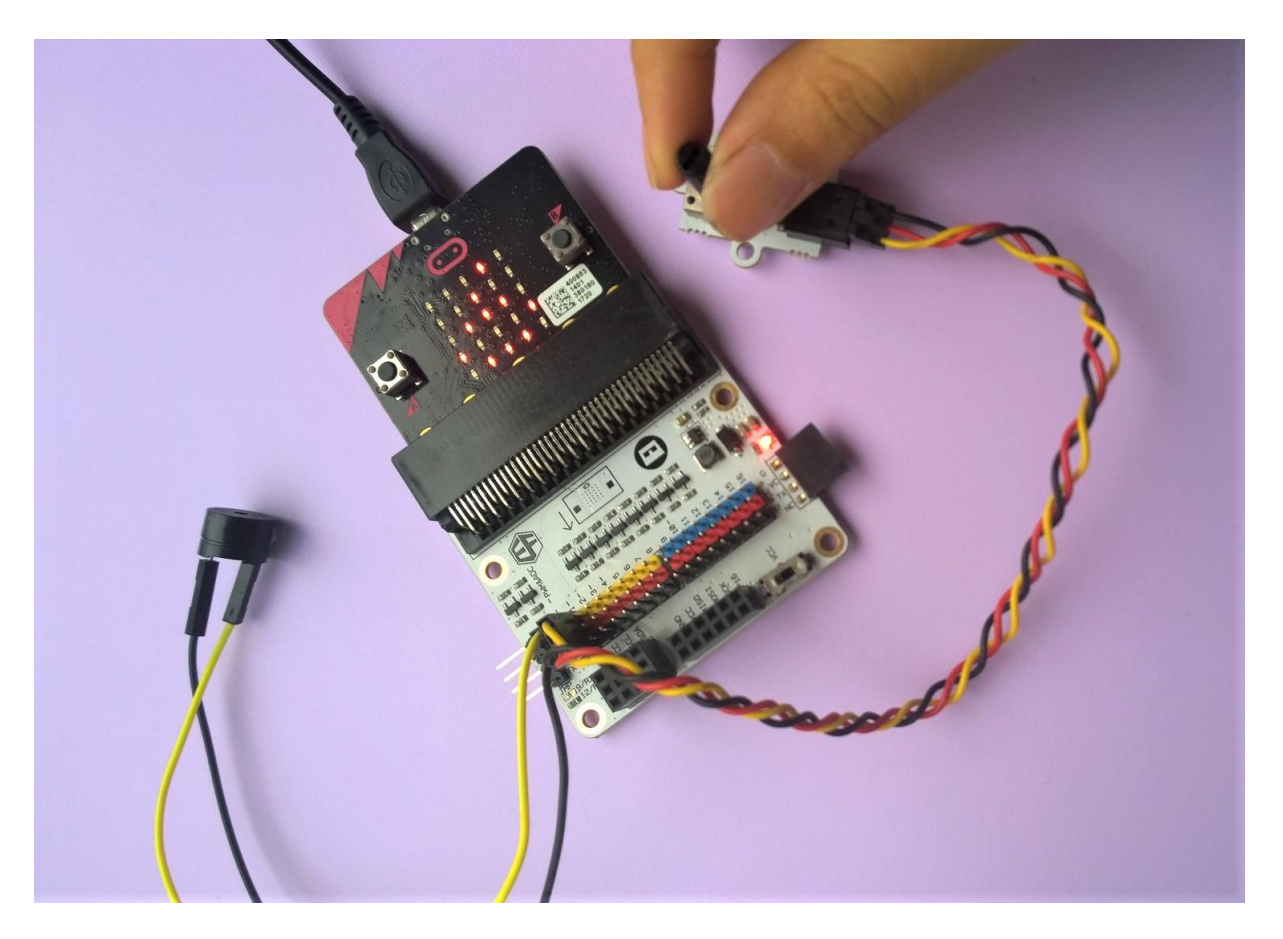

#### Truc cool!

Maintenant que vous avez appris à jouer avec le potentiomètre, vous pouvez essayer de l'utiliser pour contrôler les LED, les servos et d'autres composants ! Et si vous mettez la main sur un autre capteur analogique, vous saurez vous en servir !

## **Boite sous alarme - Tinkercademy**

5-7 minutes

## Étape 0 - Aperçu de la pré-construction

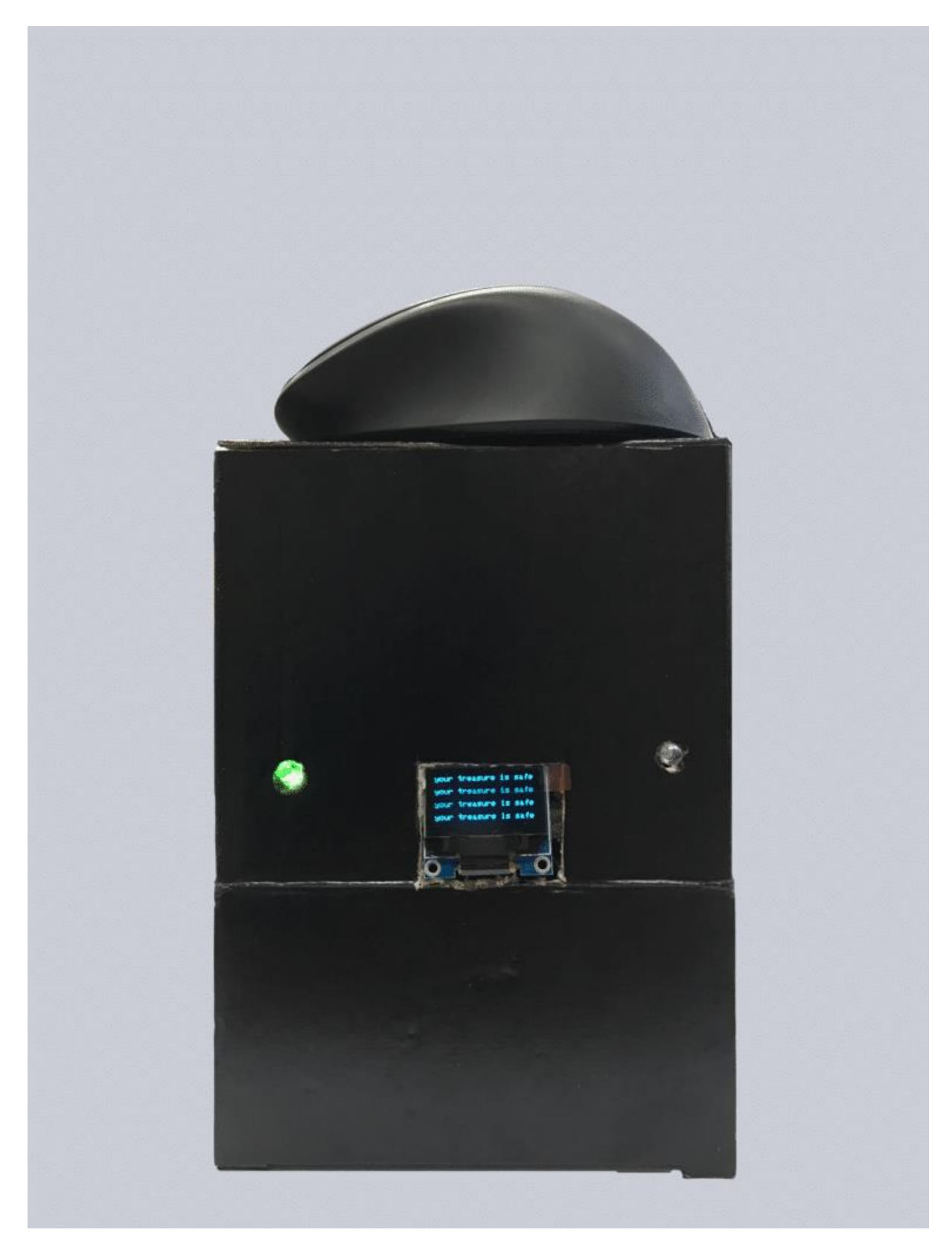

Dans ce projet, nous allons créer une simple machine d'alarme qui alertera le propriétaire si quelqu'un a volé sa propriété. La LED rouge clignote lorsque le capteur de collision détecte

que l'objet a été emporté. Sinon, la LED verte s'allumera en permanence. L'OLED affichera l'état de la machine.

MATÉRIAUX : 1 x BBC micro:bit, 1 x câble micro USB, 1 x carte de dérivation, 1 x LED Octopus, 1 x capteur de collision, 1 x OLED, 1 x LED, 2 x fils de raccordement femelle-femelle

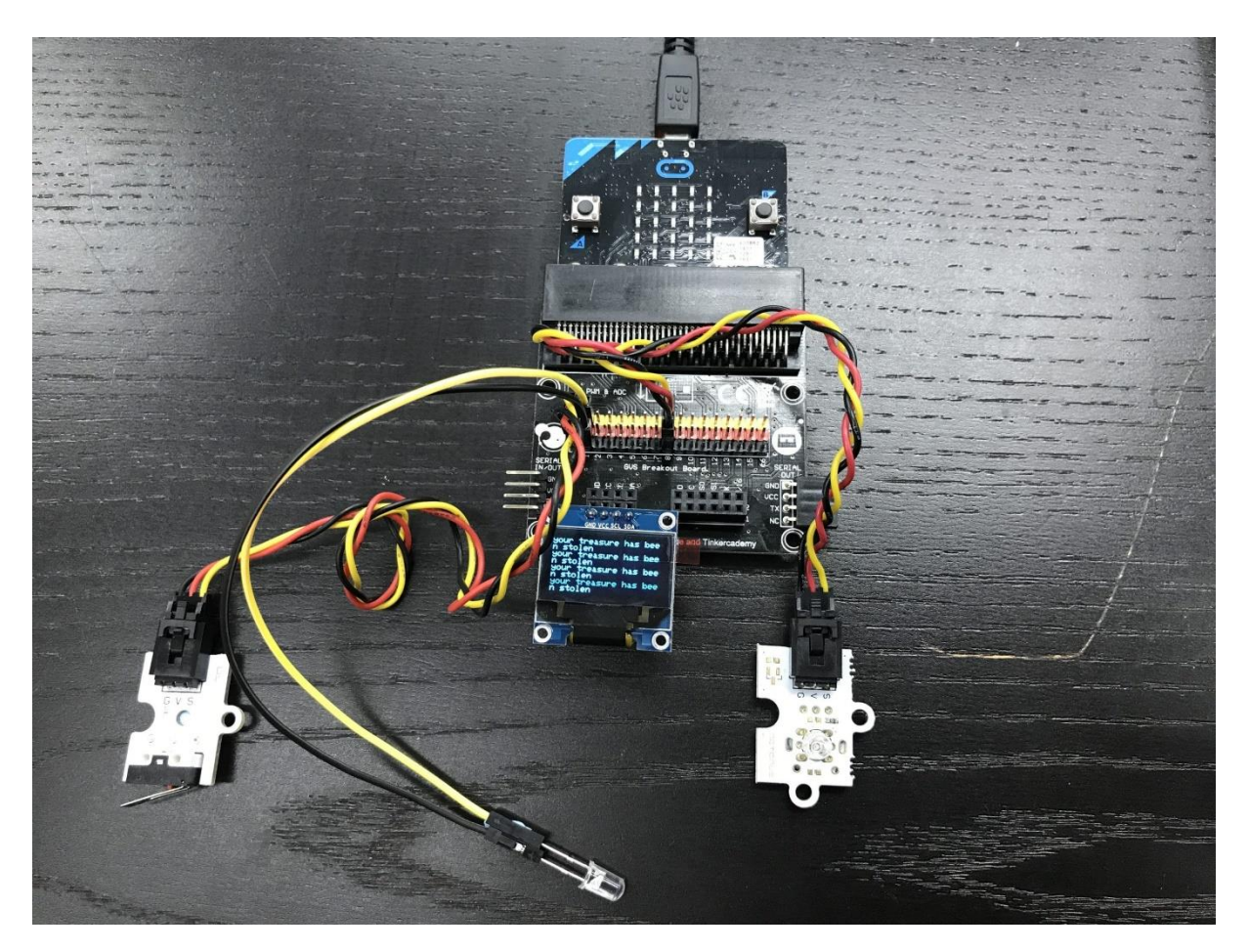

## **Buts**

- Apprenez à connaître la LED Octopus, la LED normale et le capteur de collision
- Fabriquer quelque chose avec différents types de LED
- Faites quelque chose avec le capteur de collision et l'OLED

## Étape 1 - Composants

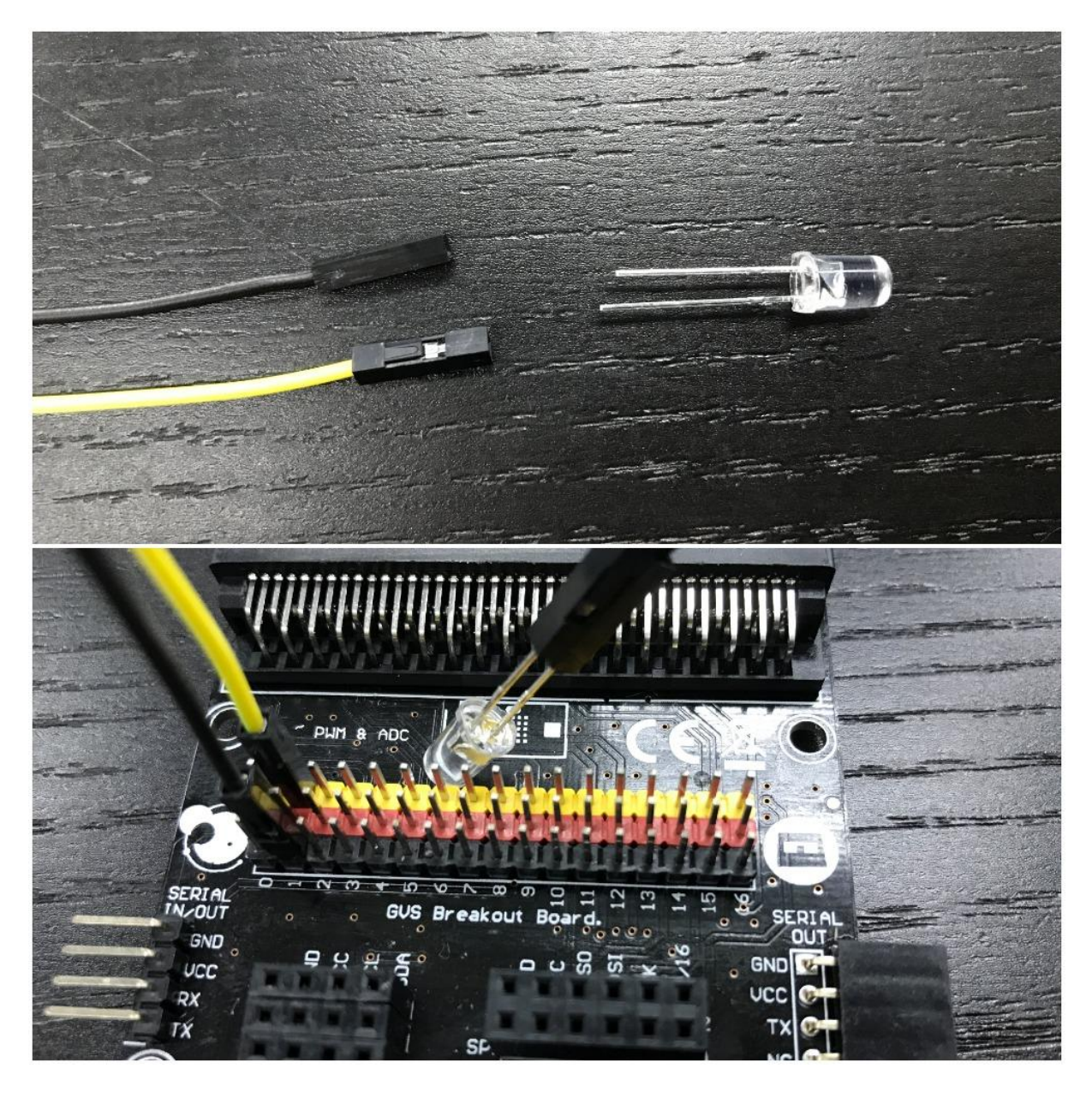

Connectez 2 fils cavaliers femelle-femelle à la LED. La broche **positive (généralement plus longue)** de la LED se connecte à la broche **jaune de la carte de dérivation, tandis que la broche négative (généralement plus courte)** se connecte à la broche **noire**. Branchez l'autre extrémité des fils de connexion à la broche 1.

Connectez le câble USB au micro:bit puis à la carte de dérivation comme indiqué sur l'image ci-dessus. En vous assurant que la couleur du fil suit la couleur des broches sur la carte de dérivation, branchez le capteur de collision sur la broche 0 et la LED Octopus sur la broche 8.

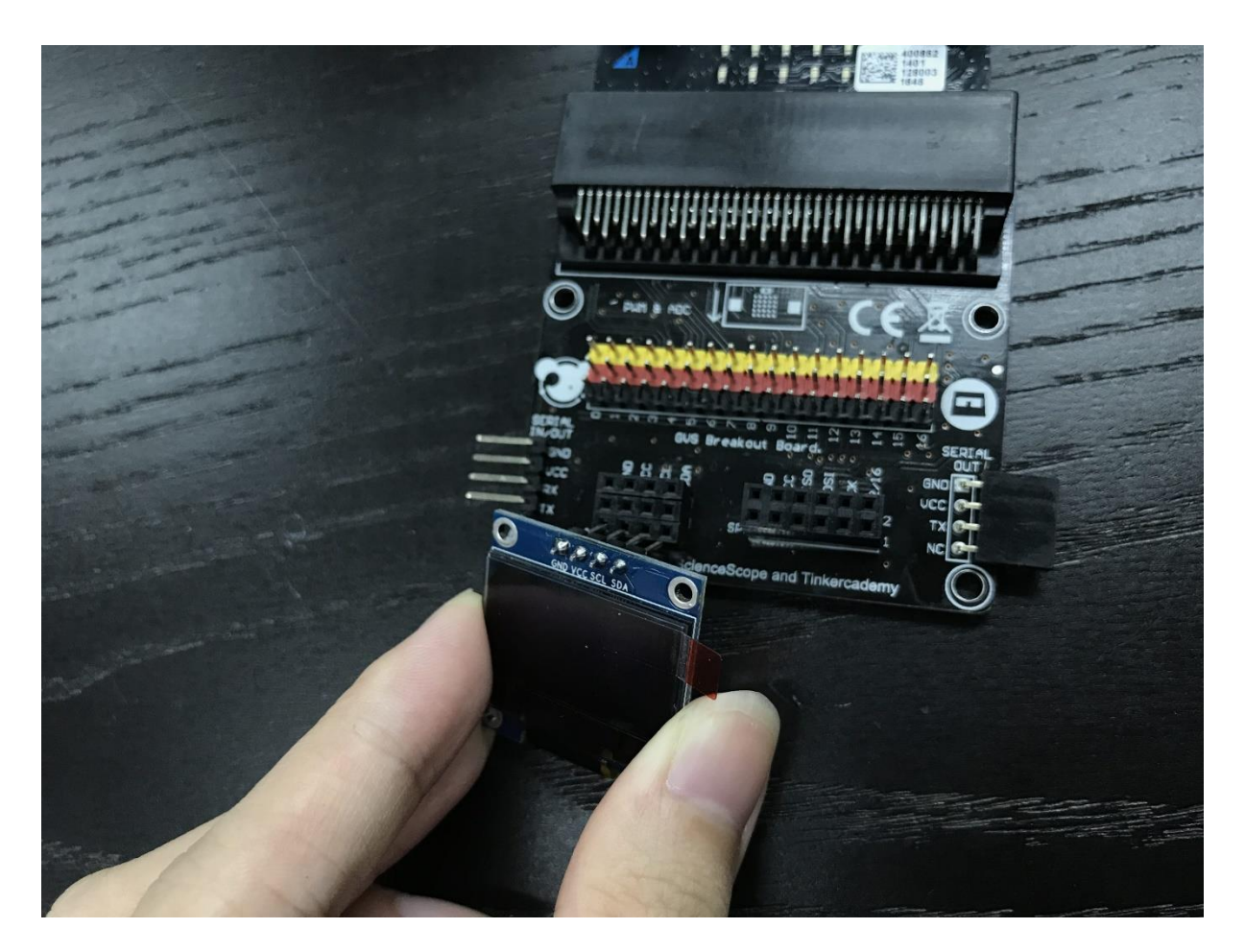

Enfin, branchez l'OLED comme indiqué sur l'image ci-dessus. Vous devriez pouvoir le brancher sur l'une des trois rangées

## Étape 2 - Pré-codage

Nous devrons ajouter un paquet de code pour pouvoir utiliser les composants de notre kit. Cliquez sur **Avancé** dans le tiroir de code pour voir plus de sections de code et regardez en bas du tiroir de code pour **ajouter un package**.

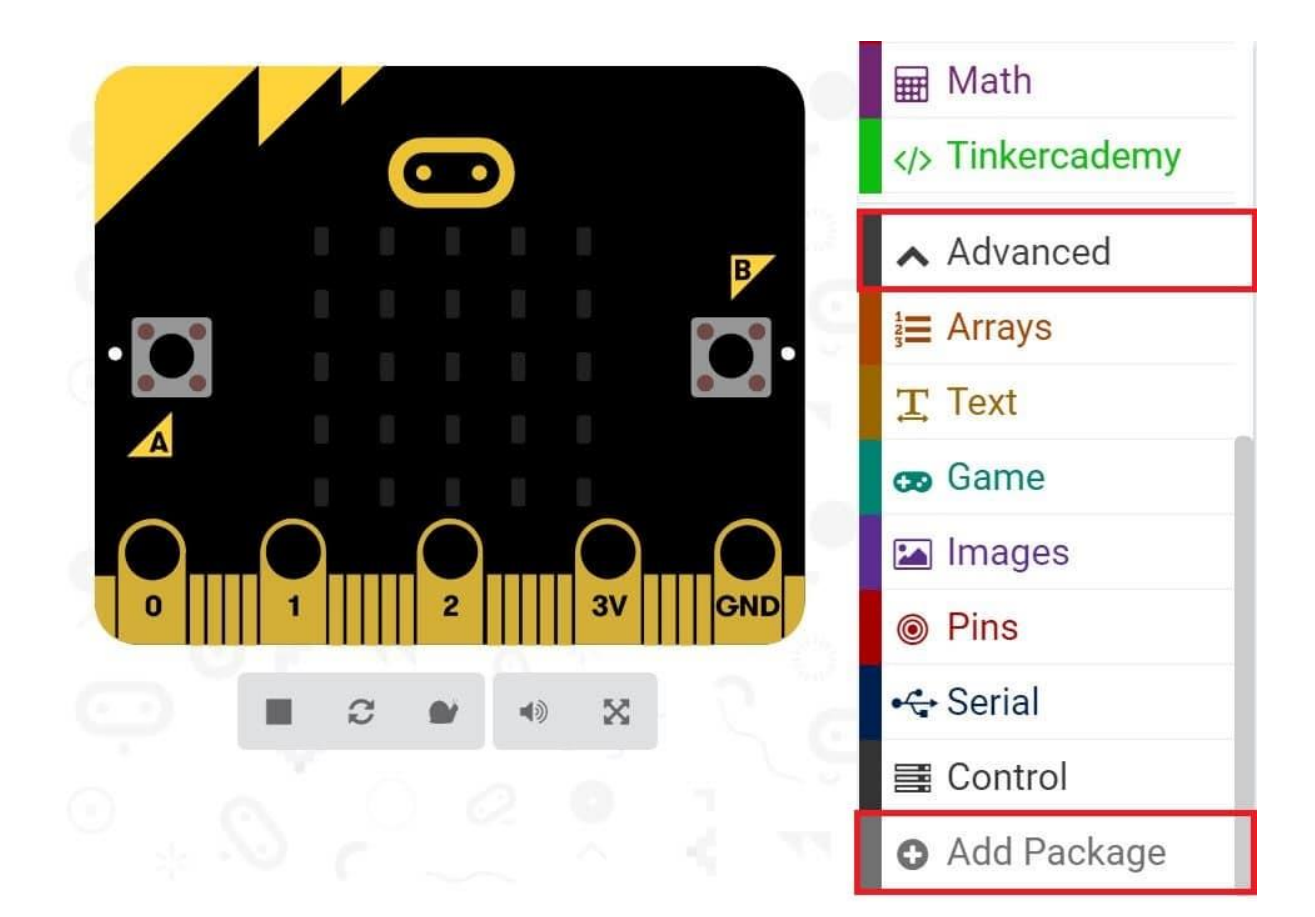

| Add Package ?                                                            |                                                  |
|--------------------------------------------------------------------------|--------------------------------------------------|
| Search or enter project URL                                              |                                                  |
| <b>devices</b><br>Camera, remote control and other<br>Bluetooth services | bluetooth<br>Bluetooth services                  |
| ela ouvrira une boîte de dialogue. Effe                                  | ectuez une recherche pour <b>tinkercademy</b> ou |

simplement **tinker**. Cliquez sur l'icône de recherche ou appuyez sur Entrée, puis cliquez sur **tinkercademy-tinker-kit**.

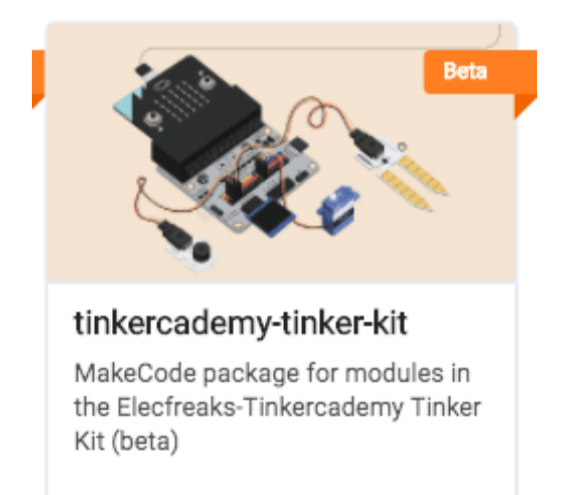

**Remarque :** Si vous recevez un avertissement vous indiquant que certains packages seront supprimés en raison de problèmes d'incompatibilité, suivez les invites ou créez un nouveau projet dans le menu Fichier de projets.

Cliquez sur **Tinkercademy** ou **OLED** dans le **Code Drawer** pour trouver nos blocs personnalisés pour les différents composants de votre kit

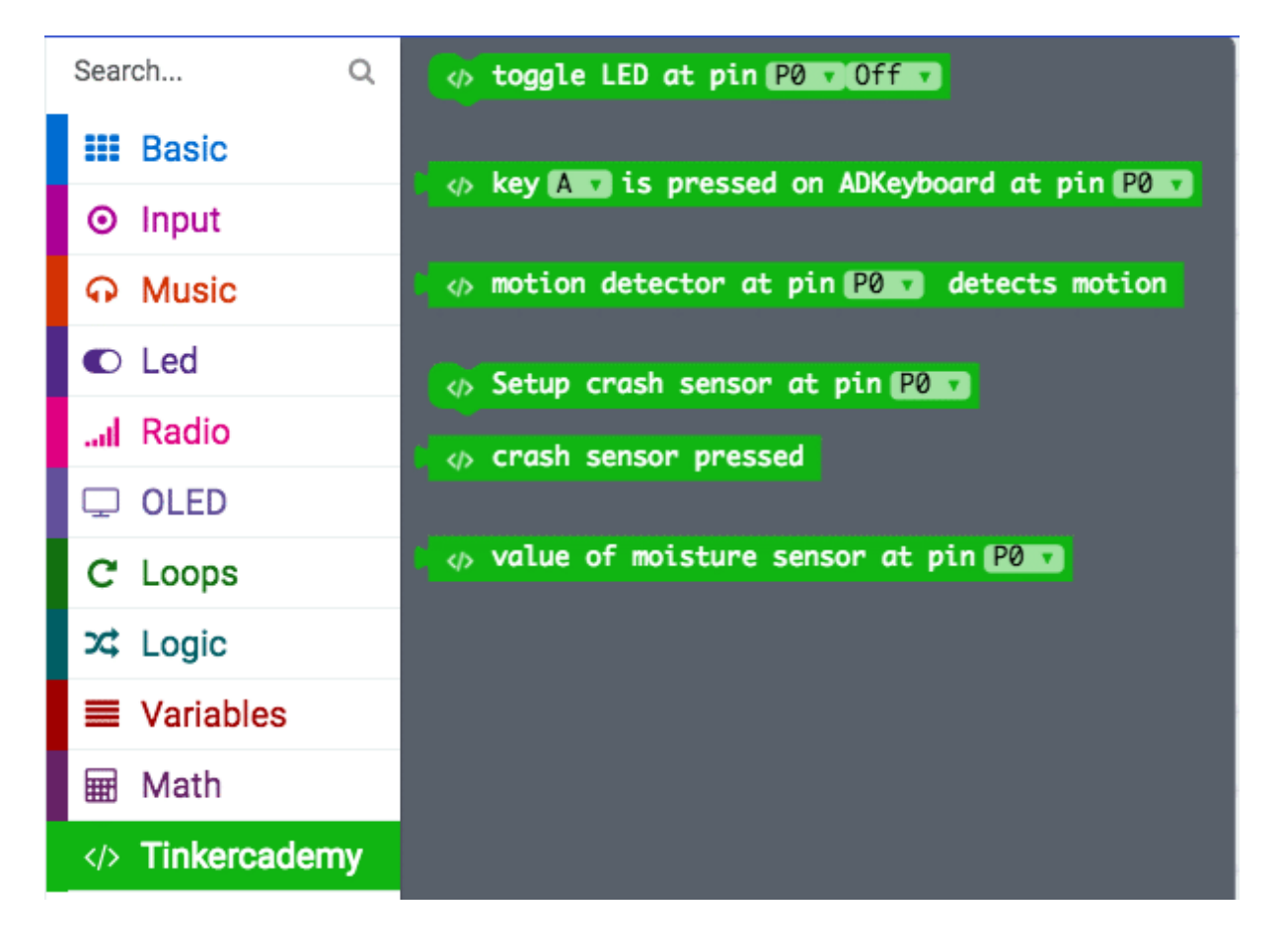

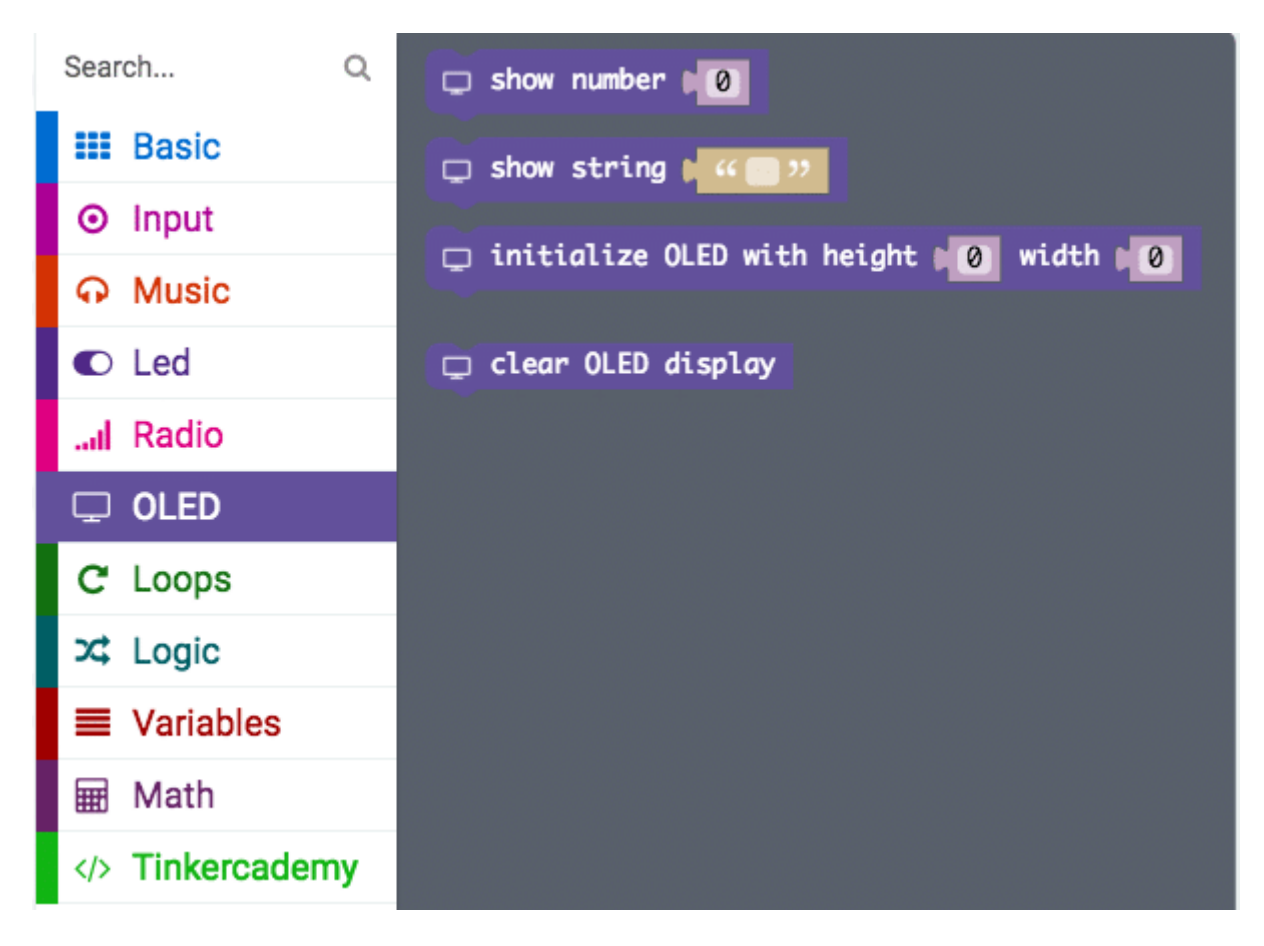

## Étape 3 - Codage

| Search             | Q | († |       |       |             |       |       |       |        |      |       |     | G   | etting    | Started | ł |   |
|--------------------|---|----|-------|-------|-------------|-------|-------|-------|--------|------|-------|-----|-----|-----------|---------|---|---|
| 👪 Basic            |   |    |       |       |             |       |       |       |        |      |       |     | - + | 94.)<br>( | it.     | + |   |
| ⊙ Input            |   |    |       |       |             |       |       |       |        |      |       |     |     |           |         |   |   |
| G Music            |   |    |       |       |             |       |       |       |        |      |       |     |     |           |         |   | Ť |
| C Led              |   |    | on st | tart  | 191         |       |       |       |        |      |       |     |     |           |         |   |   |
| I Radio            |   |    | Ē     | ] ini | tialize     | OLED  | with  | heigh | t ( 64 | ) wi | dth 🔰 | 128 | +   |           |         |   |   |
| C OLED             |   |    |       | Set   | up cras<br> | h sen | sor a | t pin | P0 •   |      |       |     |     |           |         |   |   |
| C Loops            |   |    |       |       |             |       |       |       |        |      |       |     |     |           |         |   |   |
| 🔀 Logic            |   |    |       |       |             |       |       |       |        |      |       |     |     |           |         |   |   |
| <b>≡</b> Variables |   |    |       |       |             |       |       |       |        |      |       |     |     |           |         |   |   |
| Hath               |   |    |       |       |             |       |       |       |        |      |       |     |     |           |         |   |   |
|                    | у |    |       |       |             |       |       |       |        |      |       |     |     |           |         |   |   |
| . Advanced         |   |    |       |       |             |       |       |       |        |      |       |     |     |           |         |   |   |

Après cela, utilisez des blocs sous la section Tinkercademy pour initialiser l'OLED et le capteur de collision comme indiqué sur l'image.

| Search             | Q |   |   |      |                     |                      |              |        |   |     |  | G | etting | Starte   | d           |   |
|--------------------|---|---|---|------|---------------------|----------------------|--------------|--------|---|-----|--|---|--------|----------|-------------|---|
| III Basic          |   |   |   |      |                     |                      |              |        |   |     |  | + | -      | 90)<br>1 | <i>.</i> #- |   |
| ⊙ Input            |   |   |   |      |                     |                      |              |        |   |     |  |   |        |          |             | - |
| G Music            |   |   |   |      |                     |                      |              |        |   |     |  |   |        |          |             |   |
| C Led              |   |   | 4 | +    | ÷                   | +                    | .+           | ÷      | + | -   |  |   |        |          |             |   |
| I Radio            |   |   |   | ⊚ di | igital v            | vrite                | pin P        | 1 🔹 ta |   | +   |  |   |        |          |             |   |
| C OLED             |   |   |   | ■ pa | ause (m<br>igital v | s) <b>d</b><br>vrite | 100<br>pin P | 1 • to | 0 | r.  |  |   |        |          |             |   |
| C Loops            |   | ÷ |   | - pa | ause (m             |                      | 100          | ÷.     | + | .+. |  |   |        |          |             |   |
| 🔀 Logic            |   |   | ÷ | 12   | +                   | 1                    | ÷            |        |   |     |  |   |        |          |             |   |
| <b>≡</b> Variables |   |   |   |      |                     |                      |              |        |   |     |  |   |        |          |             |   |
| 🖬 Math             |   |   |   |      |                     |                      |              |        |   |     |  |   |        |          |             |   |
|                    | у |   |   |      |                     |                      |              |        |   |     |  |   |        |          |             |   |
| . Advanced         |   |   |   |      | +                   |                      |              |        |   |     |  |   |        | +1       |             |   |

Cette partie du code permet à la LED rouge de clignoter en continu. Vous pouvez régler la vitesse de clignotement en modifiant la période de pause

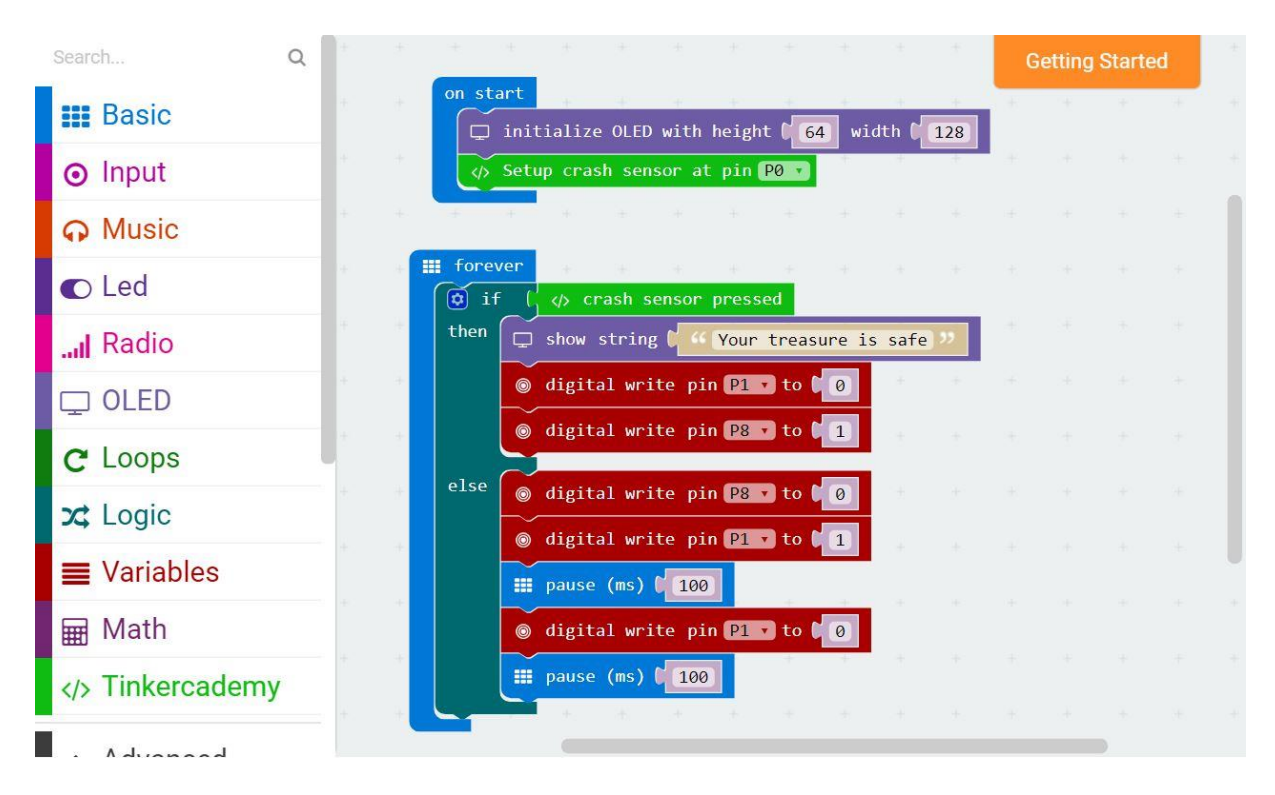

Puisqu'il n'y a que deux conditions, nous n'avons besoin que d'une seule instruction "else-if".

Lorsque vous appuyez sur le capteur de collision, la LED verte Octopus s'allume. Ou bien, si aucune force n'est appliquée au Crash Sensor, la LED rouge clignotera en continu.

## Étape 4 - Succès !

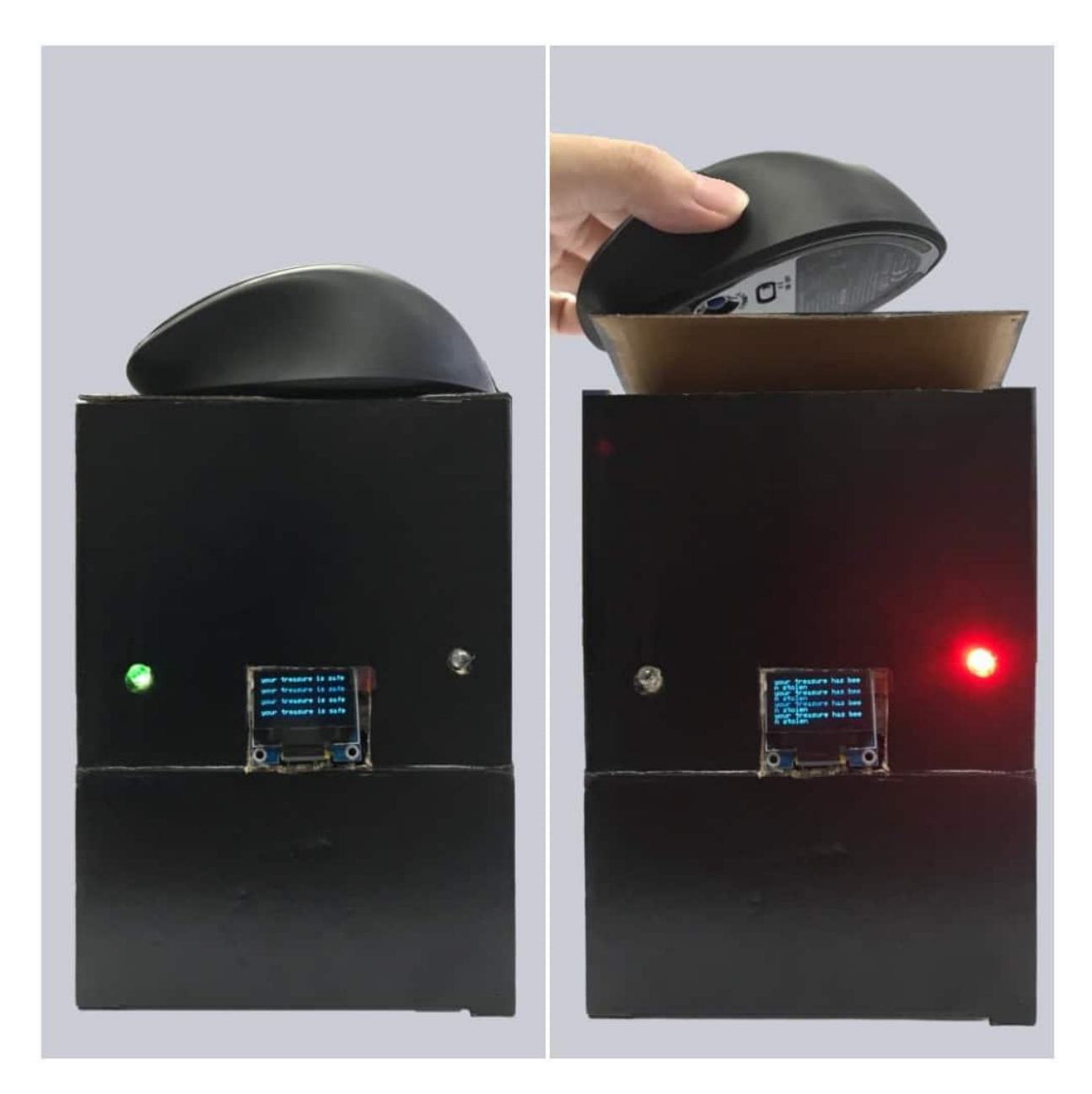

Voilà ! Vous avez créé une simple machine d'alarme !

## Capteur d'humidité pour plante -Tinkercademy

5-7 minutes

### Étape 0 - Aperçu de la pré-construction

Dans ce projet, nous allons créer une centrale de surveillance dont le buzzer se déclenchera lorsqu'il n'y aura pas assez d'eau. L'OLED affichera en permanence le niveau d'humidité actuel du sol.

MATÉRIAUX : 1 x BBC micro:bit, 1 x câble micro USB, 1 x carte de dérivation, 1 x mini buzzer, 1 x OLED, 1 x capteur d'humidité, 2 x fils femelle-femelle

Notez que bien que le manuel physique de tous les kits Tinker vendus en 2019 et avant inclue un servo dans les instructions de ce projet, ce projet n'en nécessite pas. Nous nous excusons pour toute confusion causée par notre erreur.

En aparté, relevez le défi de créer un projet plus frais qui utilise le servo pour arroser votre plante quand elle a soif !

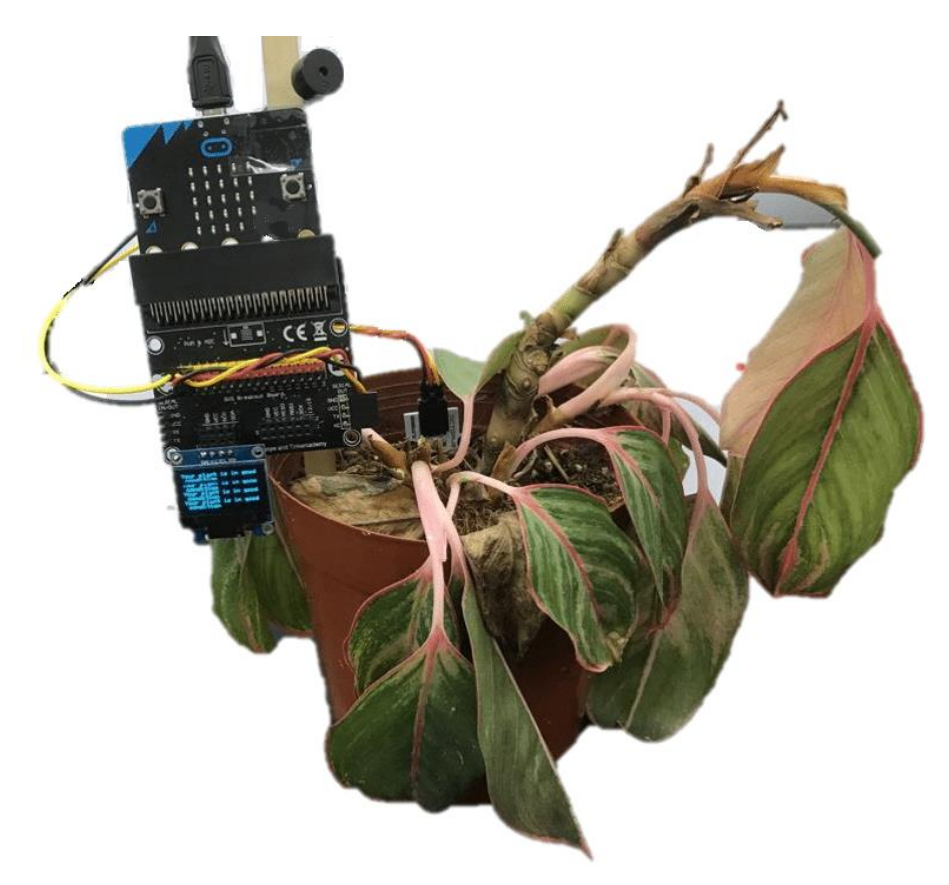

#### **Buts**

- Apprenez à connaître le buzzer, l'OLED et le capteur d'humidité
- Faire quelque chose avec un capteur d'humidité

## Étape 1 - Composants

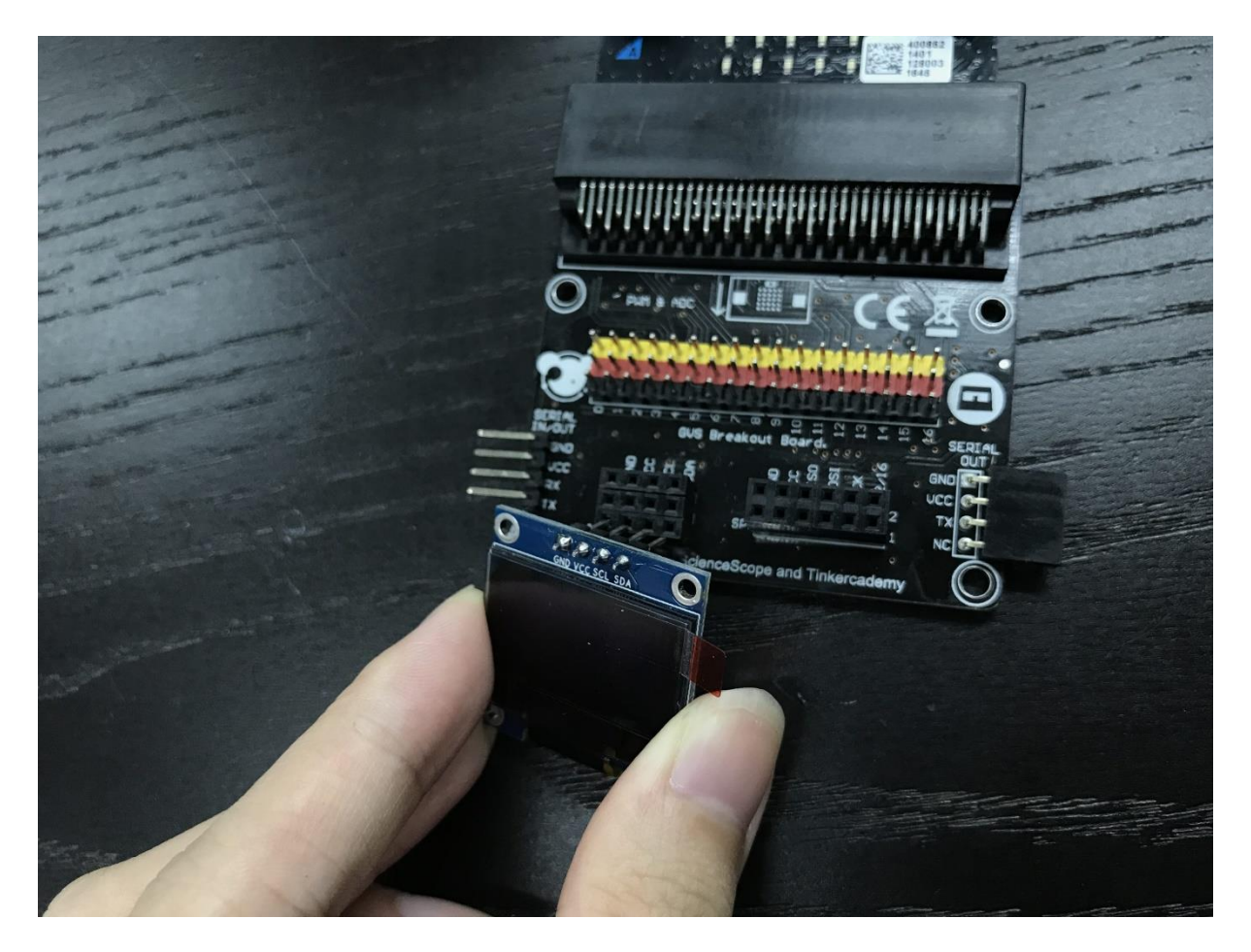

Insérez le micro:bit dans le Breakout Board et branchez le câble micro USB, puis branchez l'OLED comme indiqué dans l'image ci-dessus. Vous devriez pouvoir le brancher sur l'une des trois rangées

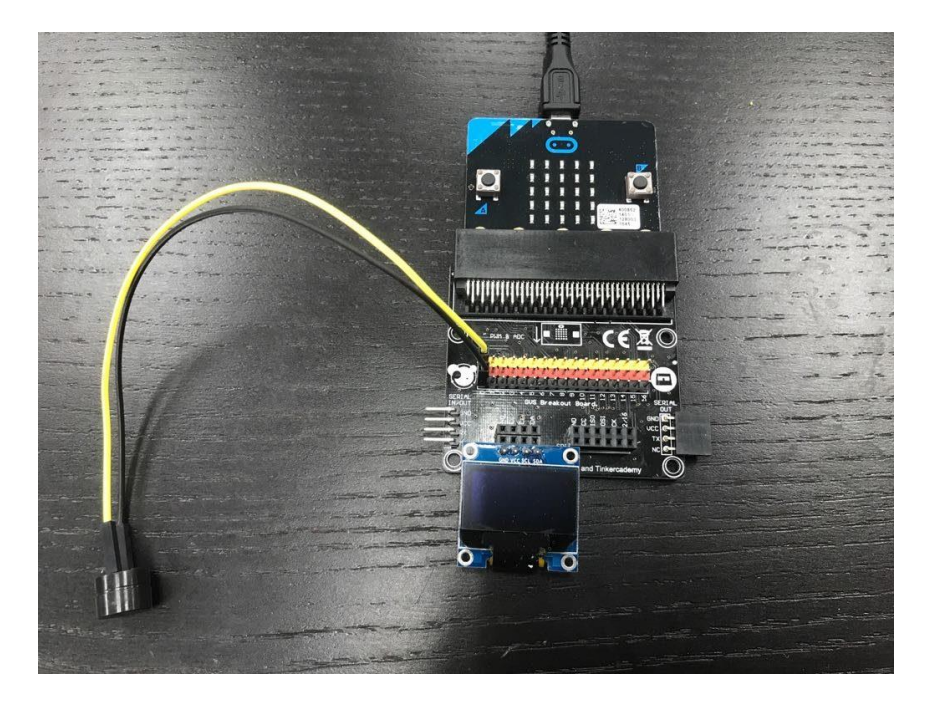

Connectez 2 fils de raccordement Femelle-Femelle au Buzzer. La broche **positive** (généralement plus longue) du buzzer se connecte à la broche jaune sur la carte de dérivation, tandis que la broche négative (généralement plus courte) se connecte à la broche noire. Branchez l'autre extrémité des fils de connexion à la broche 0.

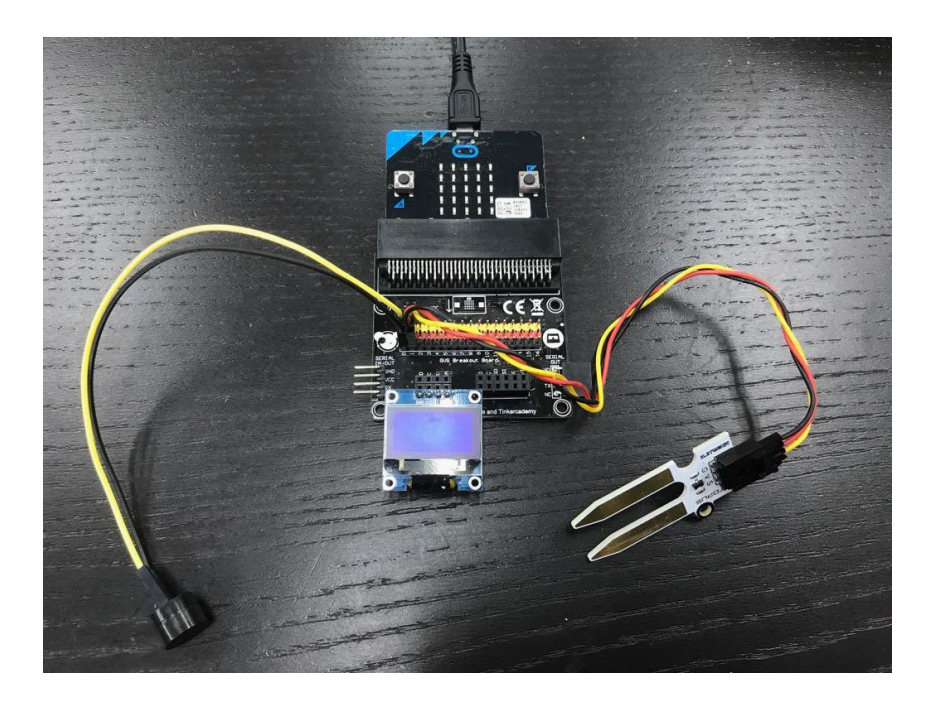

Branchez le capteur d'humidité sur la broche 1. Assurez-vous que la couleur du fil correspond aux broches colorées sur la carte de dérivation.

## Étape 2 - Pré-codage

Nous devrons ajouter un paquet de code pour pouvoir utiliser les composants de notre kit. Cliquez sur **Avancé** dans le tiroir de code pour voir plus de sections de code et regardez en bas du tiroir de code pour **ajouter un package**.

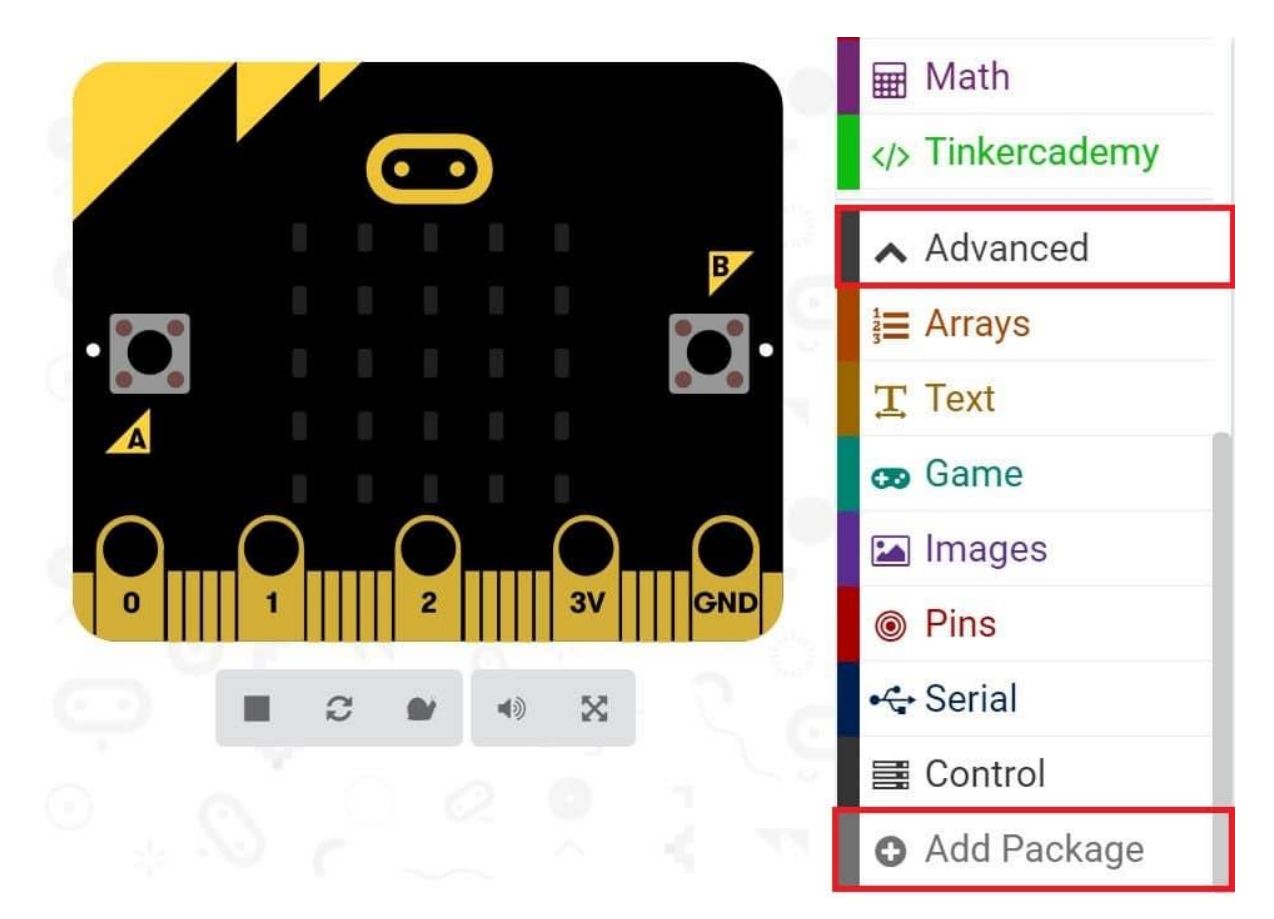

| Add Package ?                                          |                    |
|--------------------------------------------------------|--------------------|
| Search or enter project URL                            |                    |
| devices                                                | bluetooth          |
| Camera, remote control and other<br>Bluetooth services | Bluetooth services |

Cela ouvrira une boîte de dialogue. Effectuez une recherche pour tinkercademy ou

simplement **tinker**. Cliquez sur l'icône de recherche ou appuyez sur Entrée, puis cliquez sur **tinkercademy-tinker-kit**.

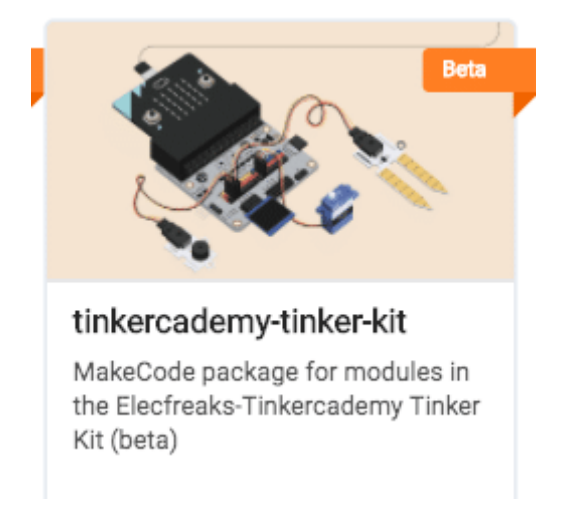

**Remarque :** Si vous recevez un avertissement vous indiquant que certains packages seront supprimés en raison de problèmes d'incompatibilité, suivez les invites ou créez un nouveau projet dans le menu Fichier de projets.

Cliquez sur **Tinkercademy** ou **OLED** dans le **Code Drawer** pour trouver nos blocs personnalisés pour les différents composants de votre kit

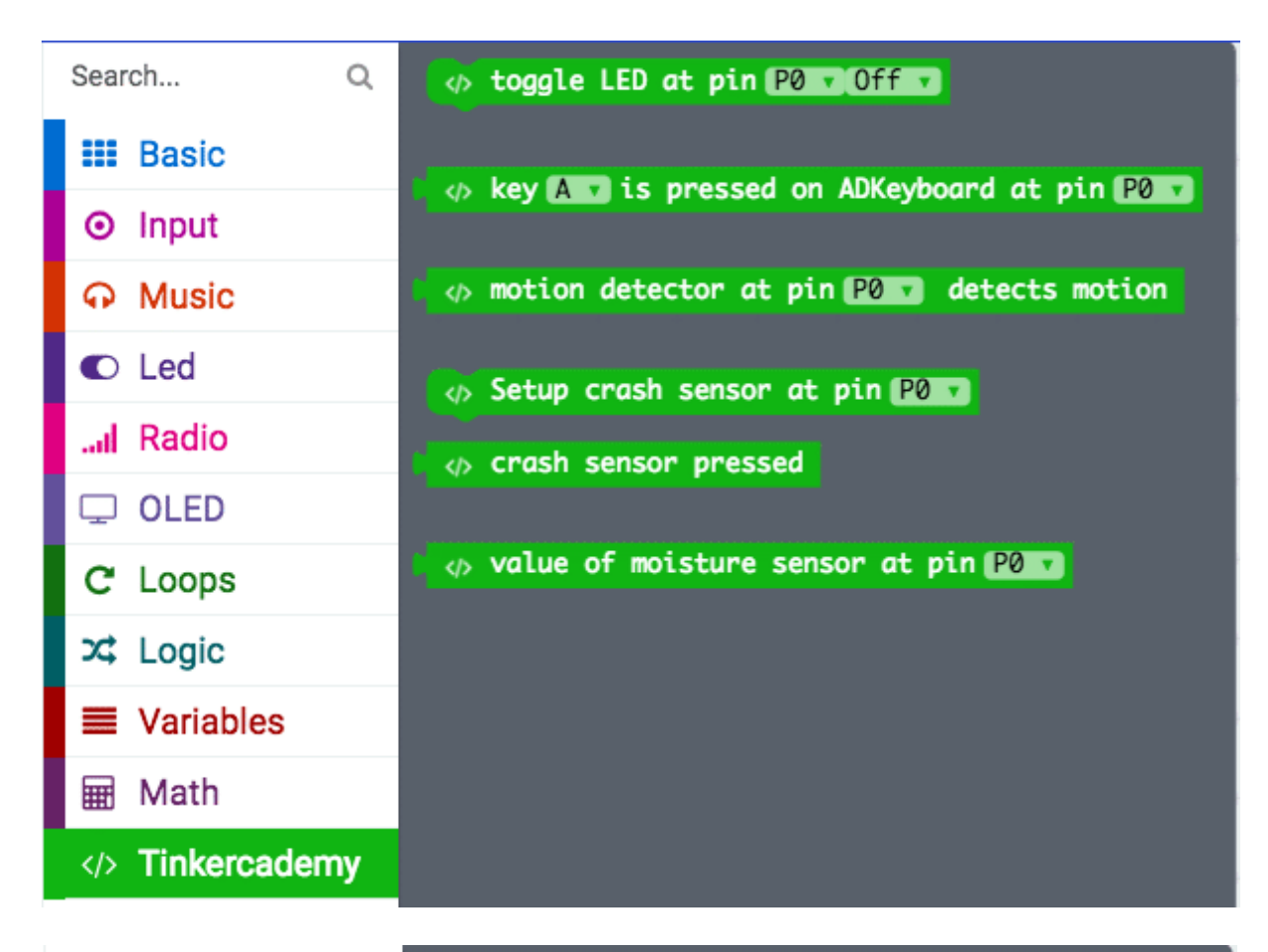

| Search          | ۹  | 🖵 show number 🗊 🕖                           |
|-----------------|----|---------------------------------------------|
| III Basic       |    | 🗖 show string 🖬 🗰 😕                         |
| ⊙ Input         |    |                                             |
| က Music         |    | 🖵 initialize OLED with height 🚺 🖉 width 📫 🖉 |
| C Led           |    | 🖵 clear OLED display                        |
| I Radio         |    |                                             |
| 🖵 OLED          |    |                                             |
| C Loops         |    |                                             |
| ≭ Logic         |    |                                             |
| Variables       |    |                                             |
| 🖩 Math          |    |                                             |
| <>> Tinkercader | ny |                                             |

Étape 3 - Codage

| Search             | Q |    |       |              |        |     |      |        |    |       |   | Gettir | ng Stari | ted |   |
|--------------------|---|----|-------|--------------|--------|-----|------|--------|----|-------|---|--------|----------|-----|---|
| Basic              |   |    |       |              |        |     |      |        |    |       | 2 |        |          |     |   |
| ⊙ Input            |   |    |       |              |        |     |      |        |    |       |   |        |          |     |   |
| o Music            |   |    |       |              |        |     |      |        |    |       |   |        |          |     | 1 |
| C Led              |   | +. | +     |              |        |     |      |        |    |       |   |        |          |     |   |
| I Radio            |   | ÷  | on st | art<br>initi | ialize |     | with | height | 64 | width |   | 179    |          |     |   |
| C OLED             |   | ÷. |       |              | H H    | - A | ÷    | +      | +  | -     | + | 128    |          |     |   |
| C Loops            |   |    |       |              |        |     |      |        |    |       |   |        |          |     |   |
| 🔀 Logic            |   |    |       |              |        |     |      |        |    |       |   |        |          |     |   |
| <b>≡</b> Variables |   |    |       |              |        |     |      |        |    |       |   |        |          |     |   |
| 🖬 Math             |   |    |       |              |        |     |      |        |    |       |   |        |          |     |   |
|                    | y |    |       |              |        |     |      |        |    |       |   |        |          |     |   |
| . Advanced         |   |    |       |              |        |     |      |        |    |       |   | +      |          |     |   |

Vous devez toujours initialiser l'OLED au début. 64 et 128 représentent respectivement la hauteur et la largeur de l'OLED.

| Search       | ۹ |          |          |      |          |              |        |        |        | 4      | Get   | ting Sta | rted |   |
|--------------|---|----------|----------|------|----------|--------------|--------|--------|--------|--------|-------|----------|------|---|
| 📰 Basic      |   |          |          |      |          |              |        |        |        |        |       |          |      |   |
| ⊙ Input      |   | III fore | /er      | ÷    | <u>(</u> | +            | +      | ÷      | ÷      | +      | ÷     | ÷.       | +    |   |
| G Music      |   | 🏟 if     | ' ر'<br> | (    | value    | of moi       | lsture | senso  | r at p | oin PO |       |          | 50   |   |
| C Led        |   | then     | Ģ        | show | string   | ۱ ••• ۱      | Moistu | re lev | /el is | : "    |       | (H)      | +    | đ |
| I Radio      |   |          |          | show | number   | (            | value  | of mo  | isture | sens   | or at | pin P    | 0 🔹  | 4 |
| C OLED       |   |          | Ţ        | show | string   | ל יינ        | Water  | your p | olant! | 22     |       |          |      |   |
| C Loops      |   |          | ଜ        | play | tone 🕻   | କ <b>୮</b> ୦ | ow B   | for 🔰  | ନ 1    | 💌 bea  | t     |          |      |   |
| 🔀 Logic      |   | else     | Ģ        | show | string   | C (          | Your p | lant i | is in  | good c | ondit | ion »    |      |   |
| ■ Variables  |   |          |          |      |          |              |        |        |        |        |       |          |      |   |
| Hath         |   |          |          |      |          |              |        |        |        |        |       |          |      |   |
| Tinkercademy | y |          |          |      |          |              |        |        |        |        |       |          |      |   |
| · A          |   |          |          | +    |          |              |        |        |        |        | 1     |          |      |   |

Microbit lit les valeurs du capteur d'humidité en continu. Puisqu'il n'y a que deux conditions, nous n'avons besoin que d'une seule instruction "else if".

Lorsque la valeur du capteur d'humidité est inférieure à 50, cela indique qu'il n'y a pas assez d'eau dans le pot. En conséquence, le buzzer retentira et l'OLED affichera le message « Arrosez votre plante ! ». Ou bien, si la valeur du capteur d'humidité est supérieure à 50, le buzzer ne retentira pas et l'OLED affichera le message "Votre plante est en bon état".

## Étape 4 - Succès !

Voilà ! Vous avez créé une machine de surveillance d'usine !